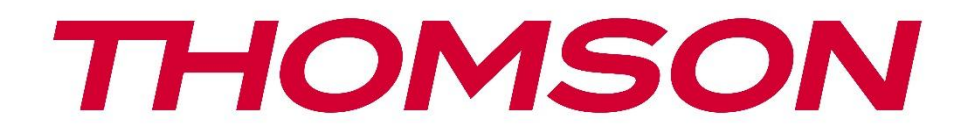

# Google TV

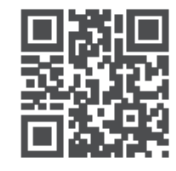

tv.mythomson.com

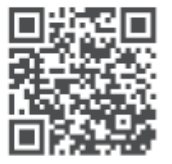

tv.mythomson.com/ en/Support/FAQs/

### СМАРТ ТВ

### важно

Молиме прочитајте го внимателно овој прирачник пред да го инсталирате и работите со телевизорот.

Чувајте го овој прирачник при употреба за понатамошни референци.

#### Содржина

| A | Инф   | ормации за безбедност                         | 5    |
|---|-------|-----------------------------------------------|------|
|   | A.A   | Ознаки на производот                          | 6    |
|   | А.Б   | Предупредување                                | 6    |
|   | A.B   | Предупредувања за монтажа на ѕид              | 7    |
|   | А.Г   | Поедноставена декларација за согласност на ЕУ | 8    |
|   | А.Д   | Апликации и перформанси                       | 8    |
|   | A.E   | Заштита на податоците                         | 8    |
| Б | Вове  | ед и инсталација на штандови                  | 8    |
|   | Б.А   | Распакување и инсталација                     | 8    |
| В | ТВ к  | опчиња и врски                                | . 10 |
|   | B.A   | ТВ копче                                      | . 10 |
|   | В.Б   | Врски                                         | . 11 |
| Г | Дале  | ечински управувач                             | . 12 |
| Д | Инс   | алација на телевизор                          | . 13 |
|   | Д.А   | Намести го телевизорот                        | . 13 |
|   | Д.Б   | Поврзете антена и напојување                  | . 13 |
| E | Поч   | етно поставување                              | . 14 |
|   | E.A   | Спарување Bluetooth далечинец                 | . 14 |
|   | Е.Б   | Избор на јазик                                | . 15 |
|   | Е.Г   | Опција за подесување на телевизор             | . 16 |
|   | Е.Г.А | Поставување на Google TV                      | . 17 |
|   | Е.Г.Б | Поставување на основна телевизија             | . 23 |
| Ж | С Реж | им на тјунер                                  | . 27 |
|   | Ж.А   | Воздушен                                      | . 27 |
|   | Ж.Б   | Кабел                                         | . 28 |
|   | Ж.В   | Сателит                                       | . 29 |

|   | Ж.В.А | А Тип на антена                | 30 |
|---|-------|--------------------------------|----|
| 3 | Поче  | етна страница                  | 32 |
| 3 | 3.A   | Профил на Google               | 34 |
| 3 | В.Б   | Апликации                      | 35 |
| 3 | 3.B   | Библиотека                     | 35 |
|   | 3.Г   | Пребарување на Google TV       | 36 |
| 3 | В.Д   | Известувања                    | 37 |
| И | Пост  | авувања                        | 38 |
| l | 1.A   | Поставете го името на уредот   | 38 |
| l | 1.Б   | Канали и влезови               | 38 |
|   | И.Б.А | А Канали                       | 39 |
|   | И.Б.Е | Блезови                        | 42 |
| l | 1.B   | Екран и звук                   | 43 |
|   | И.B.A | А Слика                        | 43 |
|   | И.B.E | 5 Звук                         | 46 |
|   | И.B.E | В Аудио излез                  | 47 |
| l | 1.Г   | Мрежа и интернет               | 47 |
|   | И.Г.А | . Wi-Fi вклучување/исклучување | 47 |
|   | И.Г.Б | изберете достапна Wi-Fi мрежа  | 48 |
|   | И.Г.В | други опции                    | 48 |
|   | И.Г.Г | Етернет опции                  | 48 |
|   | И.Г.Д | Ц Други                        | 48 |
| l | 1.Д   | Сметки и пријавување           | 49 |
| l | 1.E   | Приватност                     | 49 |
| l | 1.Ж   | Апликации                      | 50 |
| l | 1.3   | Систем                         | 52 |
|   | И.З.А | А Пристапност                  | 52 |
|   | И.З.Е | 5 За                           | 52 |
|   | И.З.В | В Датум и време                | 53 |
|   | И.З.Г | Јазик                          | 53 |
|   | И.З.Д | Ц Тастатура                    | 53 |
|   | И.З.Е | Складирање                     | 53 |

|   | И.З.) | К Амбиентален режим                  | 53 |
|---|-------|--------------------------------------|----|
|   | И.З.З | В Моќ и енергија                     | 54 |
|   | И.З.І | 1 Улогите                            | 55 |
|   | И.З.І | К Гугл                               | 55 |
|   | И.З.J | 1 Системски звуци                    | 55 |
|   | И.З.І | И Режим на малопродажба              | 55 |
|   | И.З.І | Н Рестарт                            | 55 |
| I | И.И   | Далечинско и додатоци                | 55 |
| Κ | MM    | <sup>р</sup> – Мултимедијален плеер  | 56 |
| Л | ТЕЛЕ  | ВИЗИЈА ВО ЖИВО                       | 58 |
| J | П.А   | Канали                               | 59 |
|   | Л.А./ | А Електронски програмски водич (EPG) | 59 |
|   | Л.А.I | 5 Канал                              | 60 |
|   | Л.А.I | 3 Управување со канали               | 60 |
| J | П.Б   | ТВ опции                             | 62 |
|   | Л.Б.А | А Извор                              | 62 |
|   | Л.Б.Е | 5 Слика                              | 63 |
|   | Л.Б.Е | в Екран                              | 63 |
|   | Л.Б.Г | Звук                                 | 63 |
|   | Л.Б.Д | Ц Моќ                                | 63 |
|   | Л.Б.Е | Родителска контрола                  | 63 |
|   | Л.Б.Х | К СІ картичка                        | 63 |
|   | Л.Б.З | В Напредни опции:                    | 63 |
|   | Л.Б.І | 1 Поставувања                        | 64 |
| М | Опц   | ија за листа на канали               | 64 |
| I | M.A   | Работа на каналот                    | 65 |
| I | М.Б   | Избор на тип                         | 66 |
| I | M.B   | Додај омилен                         | 67 |
| Н | Реш   | авање на проблеми                    | 68 |
| 0 | Техн  | ички спецификации                    | 68 |
| ( | D.A   | Државни ограничувања                 | 69 |
| ( | О.Б   | Лиценци                              | 69 |

### А Информации за безбедност

Во екстремни временски услови (бури, молњи) и долги периоди на неактивност (одење на одмор) го исклучете телевизорот од електричната мрежа.

Приклучокот се користи за исклучување на телевизорот од електричната мрежа и затоа мора да остане лесно оперативен. Ако телевизорот не е електрично исклучен од електричната мрежа, уредот сепак ќе црпи енергија за сите ситуации, дури и ако телевизорот е во режим на готовност или исклучен.

**Забелешка**: Следете ги инструкциите на екранот за работа со поврзаните функции. **Важно**: Молиме прочитајте ги овие инструкции целосно пред да го инсталирате или работите со телевизорот.

#### ПРЕДУПРЕДУВАЊЕ

Овој уред е наменет да се користи од лица (вклучувајќи ги и децата) кои се способни / искусни за користење на таков уред без надзор, освен ако не им е даден надзор или инструкции во врска со употребата на уредот од страна на лице одговорно за нивната безбедност.

- Користете телевизор на надморска височина помала од 2000 метри, на суви места и во региони со умерена или тропска клима.
- Телевизорот е наменет за домаќинство и слична општа употреба, но исто така може да се користи и на јавни места.
- За вентилација, оставете најмалку 10 см слободен простор околу телевизорот.
- Вентилацијата не треба да биде попречена со покривање или блокирање на вентилационите отвори со предмети, како што се весници, покривки, завеси итн.
- Приклучокот на кабелот за напојување треба да биде лесно достапен. Не ставајте телевизор, мебел итн. на кабелот за напојување. Оштетениот кабел за напојување може да предизвика пожар или да предизвика електричен удар. Ракување со кабелот за напојување, не го исклучувајте телевизорот со повлекување на кабелот. Никогаш не го допирајте кабелот за напојување со влажни раце бидејќи тоа може да предизвика краток спој или електричен удар. Никогаш не правете јазол во кабелот за напојување и не го врзувајте со други жици. Кога е оштетен мора да се замени, тоа треба да се направи само од страна на квалификуван персонал.
- Не го изложувајте телевизорот на капење или прскање на течности и не ставајте предмети полни со течности, како што се вазни, чаши итн. на или над телевизорот (на пример, на полици над уредот).
- Не го изложувајте телевизорот на директна сончева светлина и не ставајте отворен оган како запалени свеќи на врвот или во близина на телевизорот.
- Не ставајте никакви извори на топлина како електрични грејачи, радијатори итн. во близина на телевизорот.

- Не го ставајте телевизорот на подот или на наклонети површини.
- За да се избегне опасност од задушување, ги чувајте пластичните кеси надвор од дофат на бебиња, деца и домашни животни.
- Внимателно го прикачете држачот на телевизорот. Ако држачот е снабден со завртки, затегнете ги цврсто за да спречите телевизорот да се врти. Не ги затегајте премногу завртките и правилно ги монтирајте гумите на држачот.
- Не фрлајте батерии во оган или со опасни или запаливи материјали.

#### ПРЕДУПРЕДУВАЊЕ

- Батериите не смеат да бидат изложени на прекумерна топлина како сонце, оган или слично.
- Прекумерниот звучен притисок од слушалките може да предизвика губење на слухот.

Над сè - никогаш не дозволувајте никој, особено децата, да го турка или удира екранот, да турка нешто во дупки, слотови или било какви други отвори во кутијата.

### А.А Ознаки на производот

Следниве симболи се користат на производот како маркер за ограничувања и мерки на претпазливост и безбедносни инструкции. Секое објаснување треба да се земе во предвид кога производот носи само поврзана ознака. Забележете такви информации од безбедносни причини.

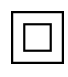

Опрема од класа II: Овој уред е дизајниран на таков начин што не бара безбедно поврзување со електрично заземјување.

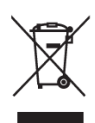

Оваа ознака укажува на тоа дека овој производ не треба да се фрла со други отпадоци од домаќинството низ ЕУ. Молиме рециклирајте одговорно за да промовирате одржлива повторна употреба на материјалните ресурси. За да го вратите користениот уред, молиме користите системи за враќање и собирање или контактирајте трговец каде што е купен производот.

### А.Б Предупредување

Не ја голтајте батеријата, поради опасност од хемиско изгорење. Овој производ или додатоците кои се доставуваат со производот може да содржат батерија на монета/копче. Ако батеријата се проголта, може да предизвика сериозни внатрешни изгореници за само 2 часа и може да доведе до смрт.

Чувајте нови и искористени батерии подалеку од деца. Ако одделот за батерии не се затвори сигурно, престанете да го користите производот и го чувајте подалеку од деца. Ако мислите дека батериите можеби биле проголтани или ставени во било кој дел од телото, побарајте итна медицинска помош. Телевизорот може да падне, предизвикувајќи сериозни повреди или смрт. Многу повреди, особено кај децата, може да се избегнат со преземање на едноставни мерки на претпазливост како што се:

- СЕКОГАШ користете шкафови или држачи или методи за монтажа препорачани од страна на производителот на телевизорот.
- СЕКОГАШ користете мебел кој може безбедно да го поддржува телевизорот.
- СЕКОГАШ се уверете дека телевизорот не виси над работ на мебелот.
- Секогаш ги едуцирајте децата за опасностите од качување на мебел за да дојдете до телевизорот или неговите контроли.
- СЕКОГАШ насочувајте кабли и кабли поврзани со телевизорот така што не можат да се сопнат, повлечат или фатат.
- НИКОГАШ не ставајте телевизор на нестабилна локација.
- Никогаш не ставајте телевизор на висок мебел (на пример, плакари или полици за книги) без да го закотвите мебелот и телевизорот на соодветна потпора.
- Никогаш не го ставајте телевизорот на ткаенина или други материјали кои можат да се наоѓаат помеѓу телевизорот и мебелот.
- Никогаш не ставајте предмети кои можат да ги искушат децата да се качат, како играчки и далечински управувачи, на врвот на телевизорот или мебелот на кој е поставен телевизорот.
- Опремата е погодна само за монтажа на височини ≤2 метри.

Ако постоечкиот телевизор ќе биде задржан и преместен, истите размислувања како погоре треба да се применат.

Апарати поврзани со заштитно заземјување на зградата преку приклучување на мрежата или преку друг апарат со врска со заштитно заземјување и на телевизиски дистрибутивен систем со користење на коаксијален кабел, во некои околности може да создаде опасност од пожар. Поради тоа, поврзувањето со телевизискиот дистрибутивен систем мора да биде обезбедено преку уред кој обезбедува електрична изолација под одреден фреквентен опсег (галвански изолатор).

### А.В Предупредувања за монтажа на ѕид

- Прочитајте ги инструкциите пред да го монтирате телевизорот на ѕидот.
- Комплетот за монтирање на ѕид е опционално. Можете да го добиете од локалниот дилер ако не е снабден со телевизорот.
- Не инсталирајте телевизор на таванот или на наклонет ѕид.
- Користете наведени завртки за ѕид и други додатоци.

Цврсто ги затегнете завртките за ѕид за да спречите телевизорот да падне. Не ги затегајте премногу завртките.

Сликите и илустрациите во овој кориснички прирачник се дадени само за референца и може да се разликуваат од вистинскиот изглед на производот. Дизајнот и спецификациите на производот може да се променат без известување.

### А.Г Поедноставена декларација за согласност на ЕУ

StreamView GmbH објавува дека уредот за радио опрема Смарт ТВ е во согласност со Директивата 2014/53/ЕУ.

### А.ДАпликации и перформанси

Брзината на преземање зависи од вашата интернет конекција. Некои апликации може да не се достапни во вашата земја или регион. Нетфликс е достапен во одредени земји: <u>https://help.netflix.com/node/14164</u> Потребно е членство во стриминг. Повеќе информации на <u>www.netflix.com</u>. Достапноста на јазикот за Google Assistant зависи од поддршката за гласовно пребарување на Google.

### А.Е Заштита на податоците

Провајдерите на апликации и провајдерите на услугите можат да собираат и користат технички податоци и слични информации, вклучувајќи, но не ограничувајќи се на технички информации за овој уред, системот и апликативниот софтвер и периферните уреди. Тие можат да ги користат таквите информации за подобрување на производите или за обезбедување на услуги или технологии кои не ви идентификуваат лично. Дополнително, некои услуги од трети лица, веќе обезбедени во уредот или инсталирани од вас по купувањето на производот, може да побараат регистрација со вашите лични податоци. Некои услуги може да собираат лични податоци без дополнителни предупредувања. StreamView GmbH не може да биде одговорен за можно прекршување на заштитата на податоците од страна на трети лица.

### Б Вовед и инсталација на штандови

Благодариме ви за изборот на нашиот производ. Наскоро ќе уживате во новиот телевизор. Молиме прочитајте ги овие инструкции внимателно. Тие содржат важни информации кои ќе ви помогнат да го добиете најдоброто од вашиот телевизор и да обезбедите безбедна и правилна инсталација и работа.

### Б.А Распакување и инсталација

Извадете ги стапалата и телевизорот од пакувањето и ги ставете на маса или било која друга рамна површина.

- Користете рамна и цврста маса или слична рамна површина која може да ја издржи тежината на телевизорот.
- Не го држите телевизорот на екранот.
- Внимавайте да не го изгребете или скршите телевизорот.

• Нозете се означени лево и десно.

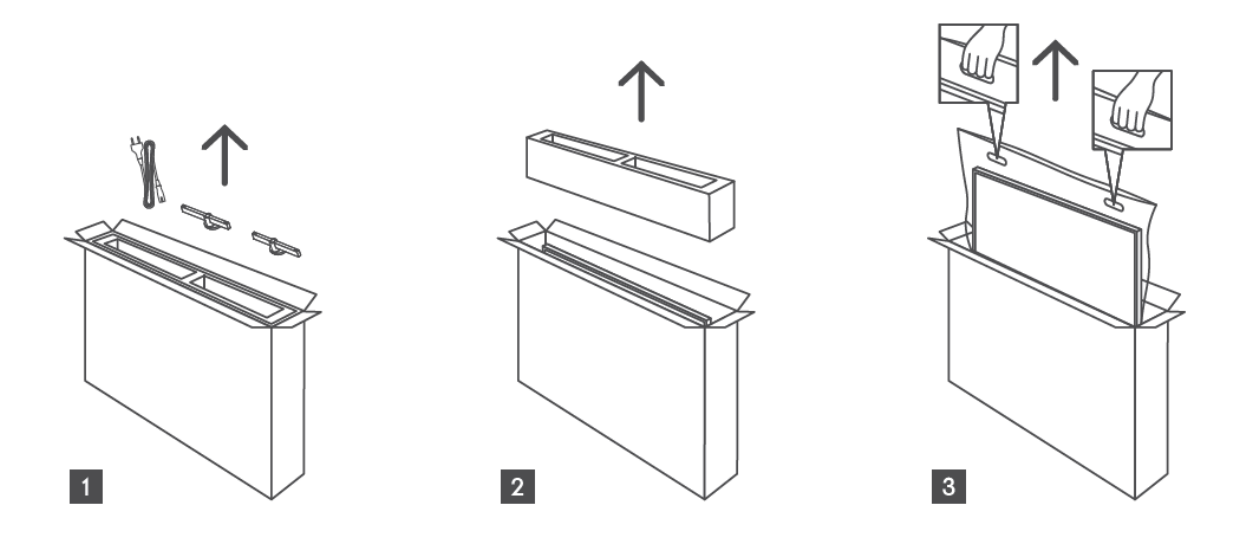

\*За 24" и 32" модели на телевизори се достапни две различни позиции за инсталација на нозете.

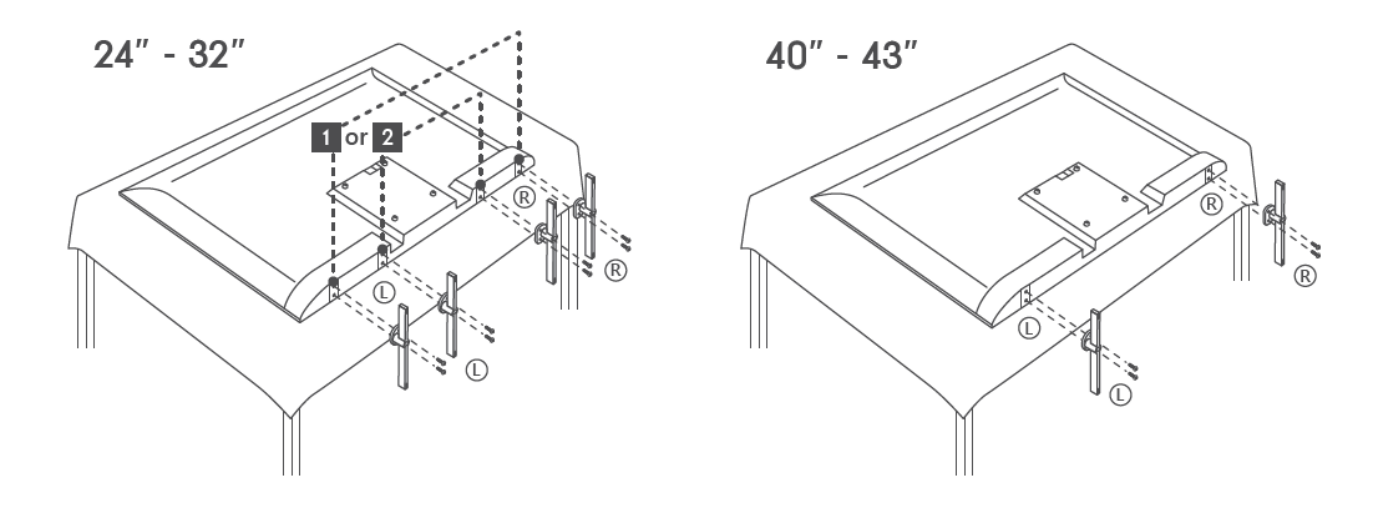

Вашиот телевизор е подготвен за VESA-компатибилна заграда за монтирање на ѕид. Ова не е снабдено со вашиот телевизор. Контактирајте го локалниот дилер за да го купите препорачаниот носач за монтирање на ѕид.

|     | W (mm) | H (mm) | D (mm) | L (mm) |
|-----|--------|--------|--------|--------|
| 24″ | 100    | 100    | 4 (M4) | 6      |
| 32″ | 100    | 100    | 6 (M6) | 8      |
| 40″ | 200    | 200    | 6 (M6) | 8      |
| 43″ | 200    | 200    | 6 (M6) | 8      |

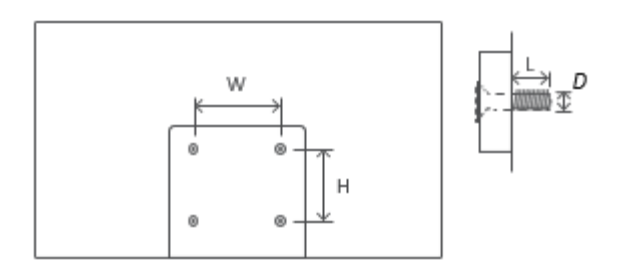

Дупки и мерења за инсталација на ѕидна конзола:

### В ТВ копчиња и врски

#### Внимание:

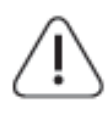

Ако сакате да поврзете уред со телевизорот, уверете се дека и телевизорот и уредот се исклучени пред да направите било каква врска. Откако врската е завршена, можете да ги вклучите уредите и да ги користите.

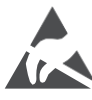

Не допирајте и не бидете блиску до HDMI, USB терминалите и спречувајте електростатско празнење да ги вознемири овие терминали додека се во USB режим на работа, или тоа ќе предизвика телевизорот да престане да работи или да предизвика абнормален статус.

#### Забелешка:

Вистинската позиција и распоред на портите може да се разликуваат од модел до модел.

### В.А ТВ копче

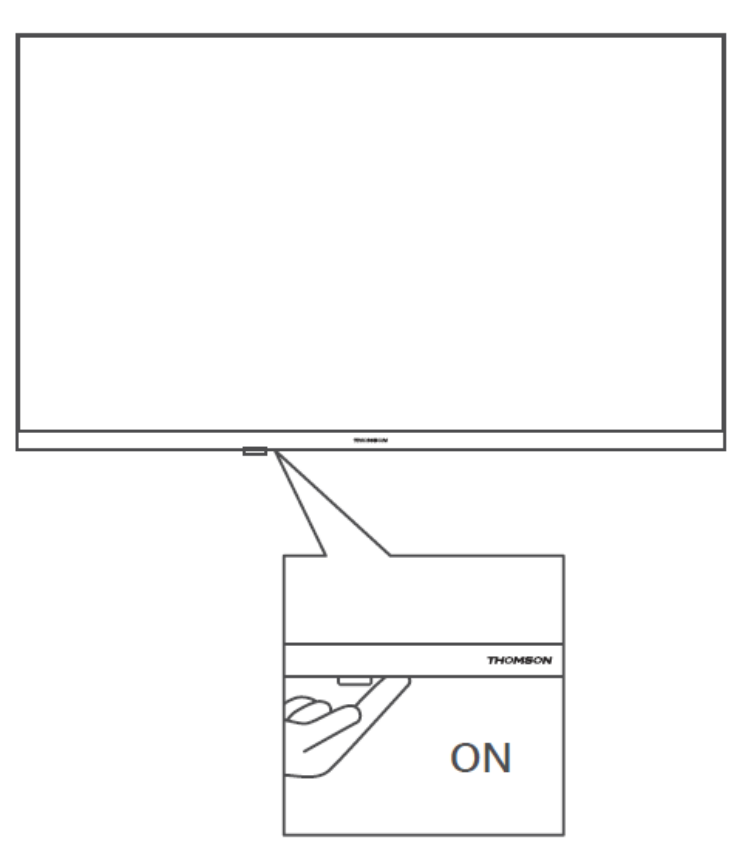

Притиснете го ова копче во режим на готовност за да го вклучите / исклучите телевизорот.

### В.Б Врски

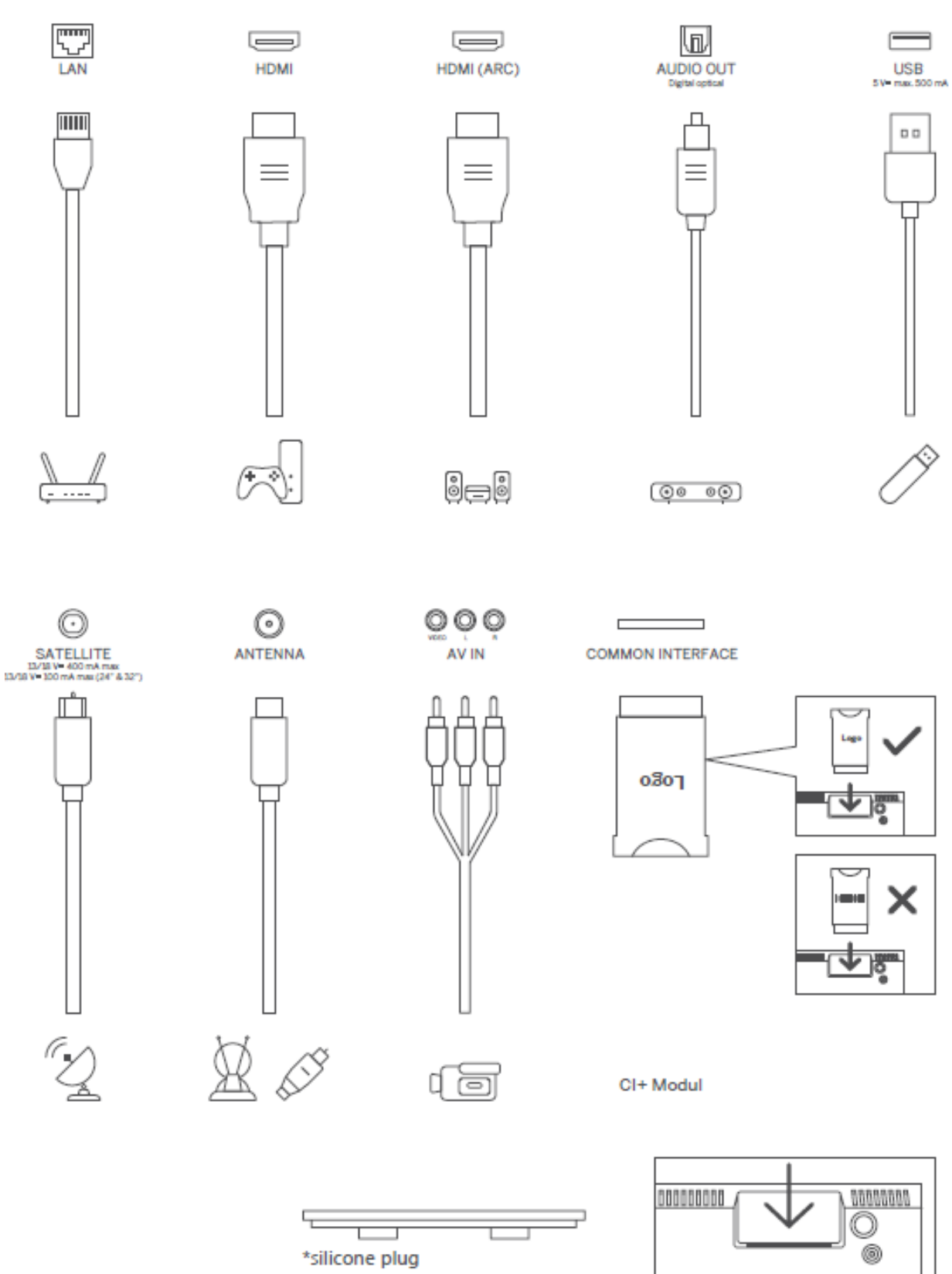

Забелешка: Ако моделот има слот за CI картичка на врвот, силиконски приклучок за слотот за CI картичка може да се најде во торбата за додатоци (за модели без слот за CI картичка, нема таков силиконски приклучок).

### Г Далечински управувач

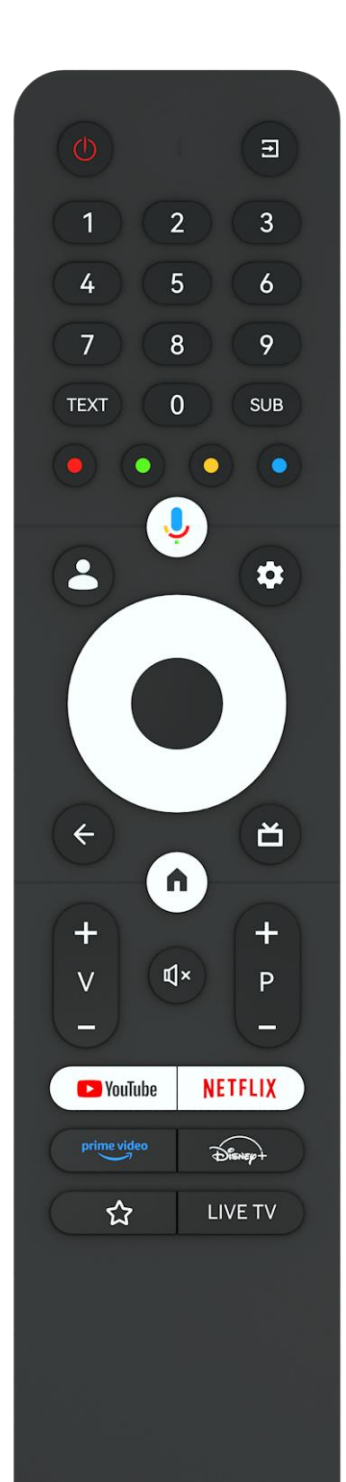

| С<br>С      | Копче за моќ / Standby: Брза готовност / Standby / Вклучено                                                                                                    |
|-------------|----------------------------------------------------------------------------------------------------|
| 1           | Извор/влез: Изберете влез на телевизорот                                                                                                    |
| 0-9         | Нумерички копчиња: Вклучете го каналот во режим на ТВ во<br>живо, внесете број или буква во текстуалното поле на екранот                                                                                                    |
| ТЕКСТ       | Отворете и затворете телетекстот (каде што е достапно во ТВ режим во живо)                                                                                                    |
| ПОДЛОГА     | Вклучување и исклучување на титловите (каде што е достапно)                                                                                                    |
| • • • •     | Копчиња во боја: Следете ги инструкциите на екранот за<br>функциите на копчињата во боја                                                                                                    |
| Ŷ           | Микрофон: Активирање на Google Assistant                                                                                                    |
| •           | Profile Switch: Префрли се помеѓу повеќе профили на Google                                                                                                    |
| \$          | Поставувања: Прикажи мени за поставување на ТВ во живо (во<br>режим на ТВ во живо), прикажи достапни опции за подесување<br>како звук и слика                                                                                                    |
| $\bigcirc$  | Насочувачки копчиња: Навигирање по менијата, поставување<br>на опции, поместување на фокусот или курсорот итн. и<br>прикажување на подстраниците во режим на ТВ-телетекст во<br>живо кога се притиснат десно или лево. Следете ги<br>инструкциите на екранот                       |
|             | ОК: Потврдете избор, влезете во под-менија, погледнете листа<br>на канали (во ТВ режим во живо). Притиснете 5 секунди за да<br>го вклучите/исклучите позадинското осветлување на<br>далечинското управуваче                                                                        |
| ~           | Назад/Враќање: Враќање на претходниот екран на менито, оди<br>еден чекор назад, затвори прозорци, затвори телетекст (во<br>режим на ТВ-телетекст во живо). Излезете од репродукцијата<br>на мултимедијални датотеки и се вратете во прегледното мени<br>на MMP (Multi Medi Player) |
| ď           | Електронски програмски водич                                                                                                    |
|             | Дома: Отворете го почетниот екран                                                                                                    |
| + \         | Јачина на звукот +/-: Ја контролира јачината на звукот на телевизорот.                                                                                                    |
| ľ[√×        | Исклучување на звукот: Целосно ја исклучете јачината на<br>звукот на телевизорот                                                                                                    |
| +           | Програми +/-: Префрлување помеѓу ТВ/радио канали.                                                                                                    |
| Р           | Прелистување на листата на канали страница по страница кога                                                                                                    |
| _           | листата на канали е прикажана на екранот на телевизорот.                                                                                                    |
| 🕒 YouTube   | Лансирање на апликацијата Youtube                                                                                                    |
| NETFLIX     | Лансирање на апликацијата Netflix                                                                                                    |
| prime video | Лансирање на Prime Video апликацијата                                                                                                    |
| Disney+     | Лансирање на апликацијата Дизни +                                                                                                    |
| ☆           | Изберете и ги поставете вашите омилени апликации за полесен пристап.                                                                                                    |
|             |                                                                                                    |

| ТЕЛЕВИЗИЈА |
|------------|
| во живо    |

## Д Инсталација на телевизор

### Д.АНамести го телевизорот

Ставете го телевизорот на цврсто место кое може да се справи со тежината на телевизорот. За да се избегне опасност, молиме не го позиционирајте телевизорот во близина на вода или извори на топлина (како што се светлина, свеќа, грејач), не ја блокирајте вентилацијата на задната страна на телевизорот.

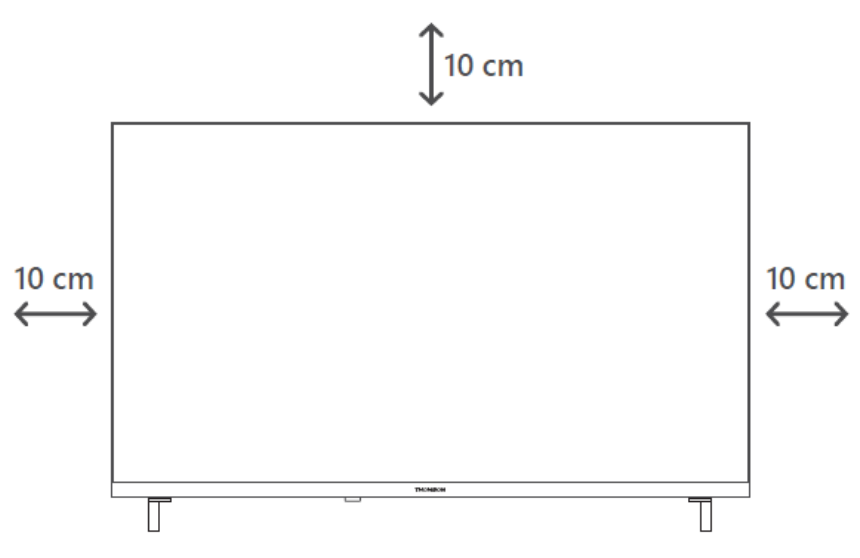

### Д.Б Поврзете антена и напојување

- А. Поврзете го кабелот на антената на задната страна на телевизорот.
- Б. Приклучете го кабелот за напојување на телевизорот (AC 100-240 V~ 50/60 Hz). Телевизорот влегува во режим на готовност (црвено светло).
- В. Вклучете го телевизорот со притискање на копчето за напојување на телевизорот или копчето за напојување на далечинскиот управувач.
- Г. Во случај да сте купиле модел на телевизор со 12 волти адаптер користите го десниот порт за да го поврзете адаптерот со телевизорот.

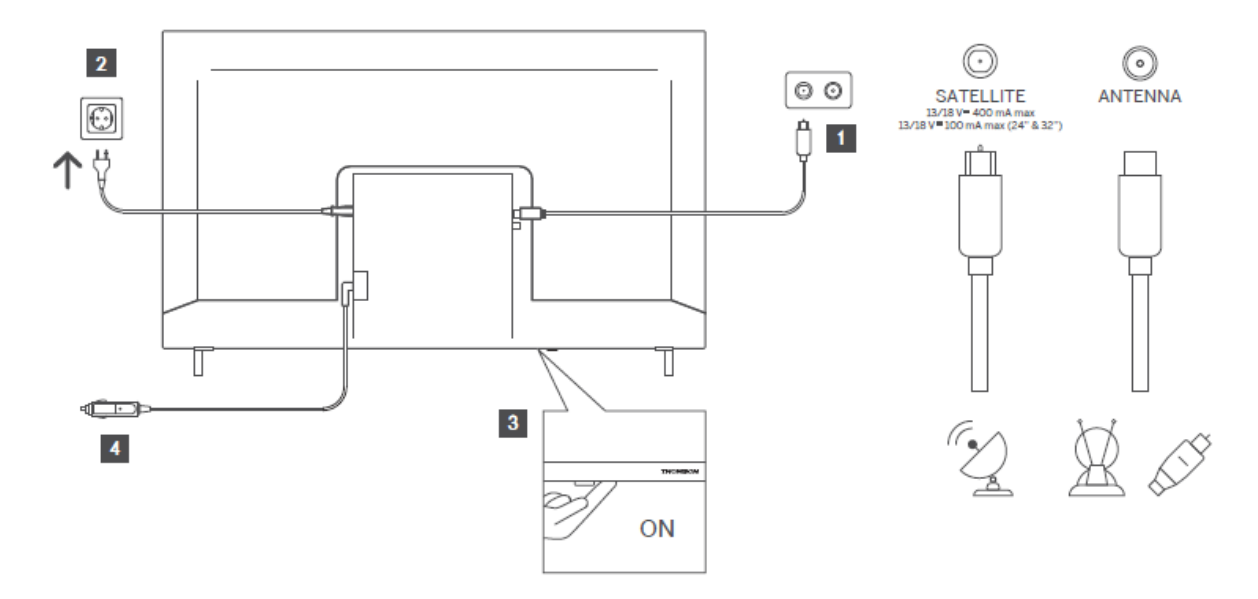

### Е Почетно поставување

За првото почетно поставување, волшебникот за подесување на екранот ќе ви води низ поставувањето на телевизорот. Моля, следете ги инструкциите внимателно за да го подесите телевизорот правилно.

### E.A Спарување Bluetooth далечинец

Истовремено притиснете **копчињата ВАСК** и **Ноте** на далечинскиот управувач за да влезете во режим на Bluetooth спарување. Индикаторот на далечинското управуваче ќе трепне кога ќе започне процесот на спарување.

Ние ви препорачуваме да го завршите процесот на спарување со далечински управувач. Сепак, ако го прескокнете ова, можете потоа да го поврзете далечинското управуваче со телевизорот во менито Настройки > далечински управувачи и додатоци.

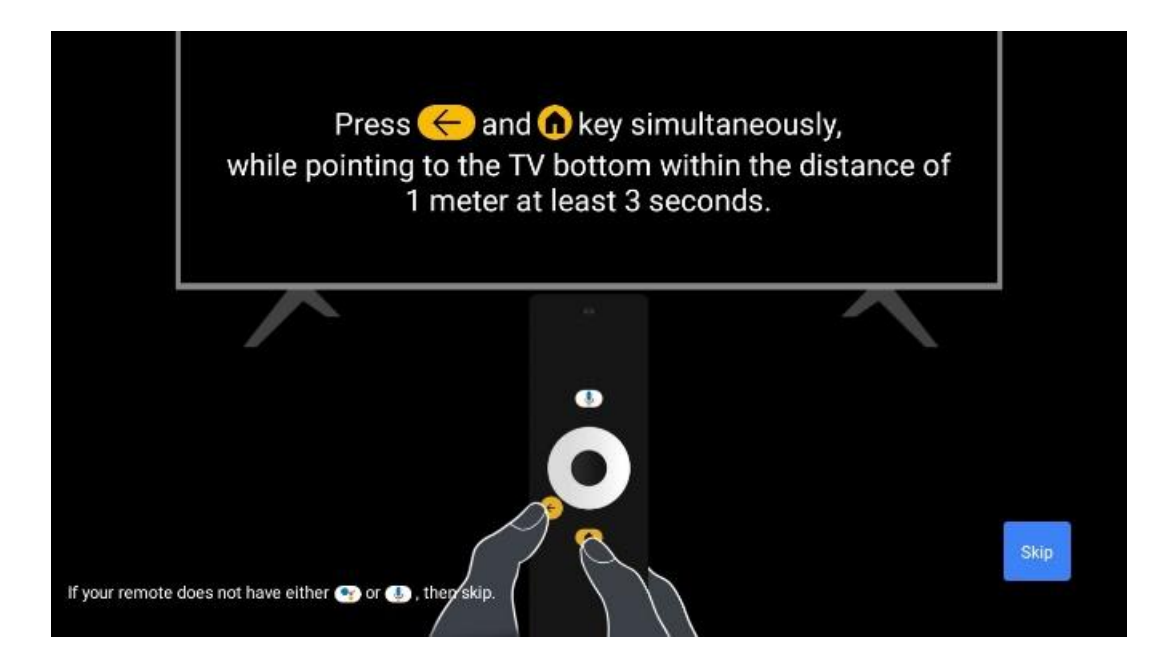

### Е.Б Избор на јазик

Користете копчиња нагоре/надолу за да изберете системски јазик, а потоа притиснете **ОК** за да го потврдите.

| Welcome | English (United Kingdom) |
|---------|--------------------------|
|         | Deutsch                  |
|         | Français (France)        |
|         | Azərbaycan               |
|         | Bosanski                 |
|         | Català                   |

### 6.3. Избор на регион или земја

Изберете земја во која се наоѓате за да ја извршите инсталацијата правилно. Ова е важно бидејќи достапноста во Google Play продавницата и постапката за инсталација на многу апликации зависи од географската локација. Ова е причината зошто одредени апликации се достапни за една земја, а не за други.

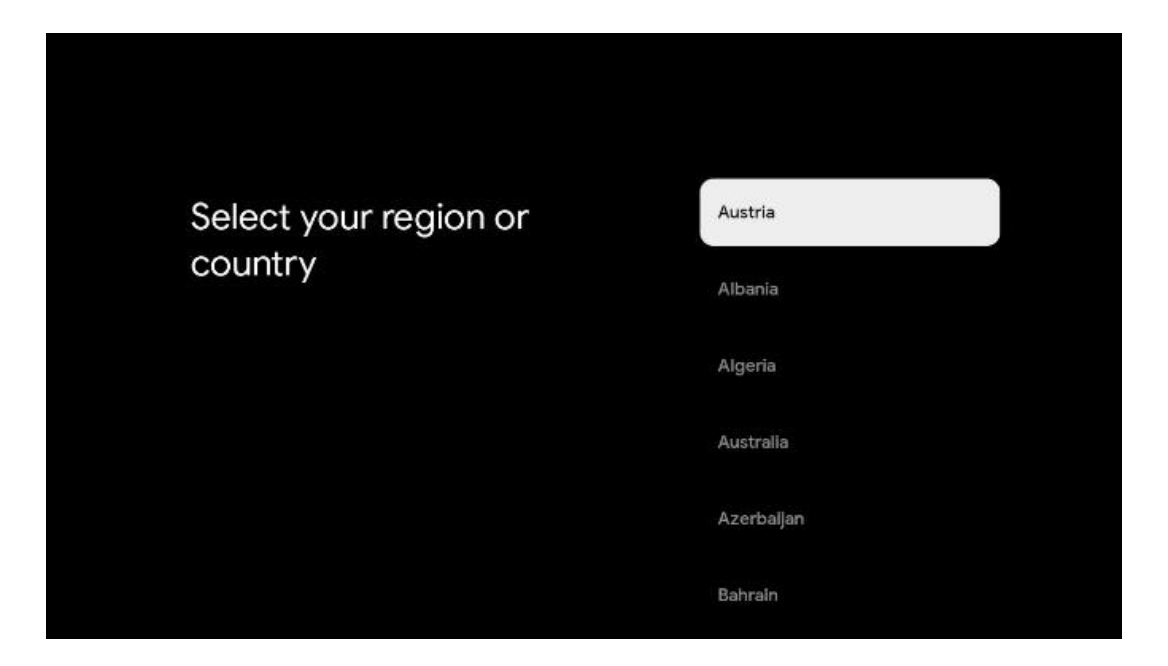

### Е.Г Опција за подесување на телевизор

Користете копчиња нагоре/надолу за да ја изберете опцијата за подесување на телевизорот, а потоа притиснете **ОК** за да потврдите.

**Забелешка**: Ако изберете Поставување на Google TV, ќе ви биде потребна сметка на Google за да продолжите со инсталацијата. Можете да користите постоечка сметка на Google или да креирате нова.

**Забелешка**: Молиме изберете опција Поставување на основна телевизија ако сакате да го користите телевизорот само за да гледате ТВ или да слушате радио програми преку земна антена, кабелска или сателитска антена и ако не сакате да го поврзете телевизорот со интернет, така што можете да гледате видео содржини од стриминг апликации како Јутјуб или Нетфликс.

Деталната инсталација на опцијата Basic TV е опишана во поглавјето 6.4.2.

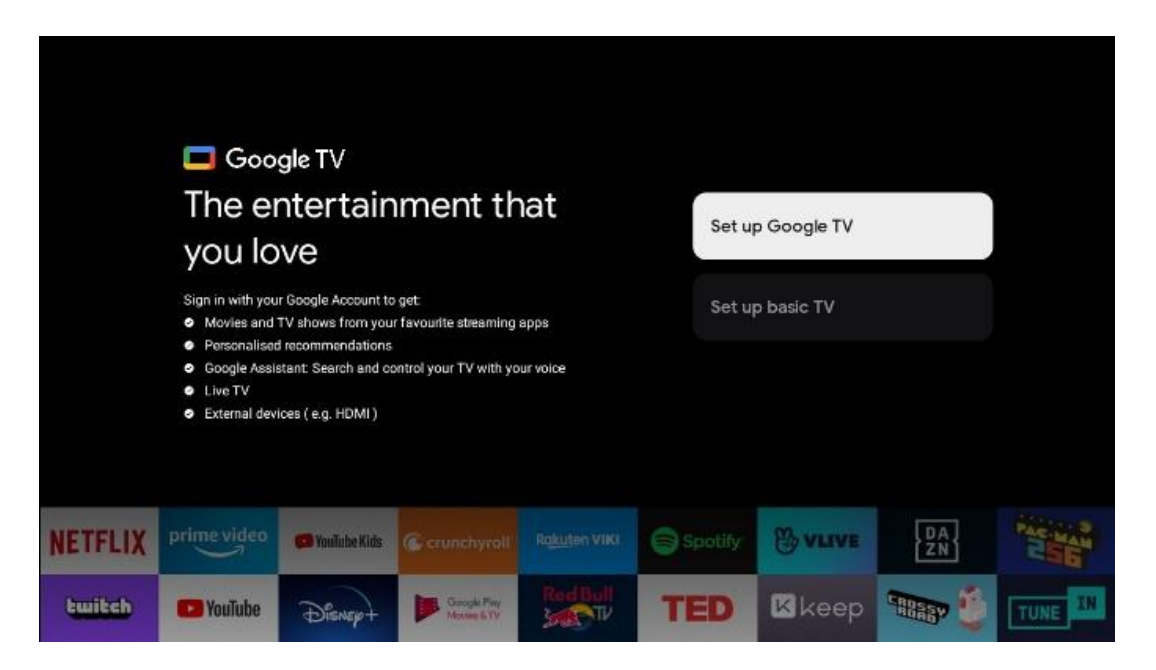

### Е.Г.А Поставување на Google TV

#### Е.Г.А.А Поставување со апликацијата Google Home

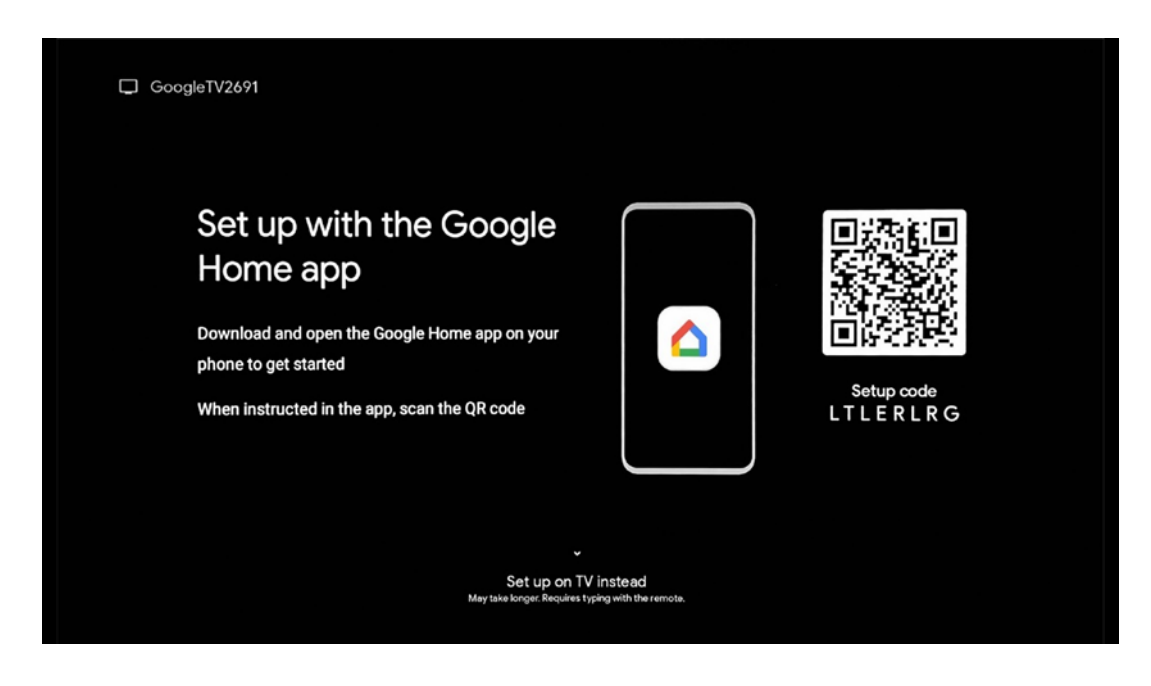

За да се постави апликацијата Google Home, неопходно е да се има мобилен уред (паметен телефон или таблет) со инсталирана апликација Google Home. За да ја инсталирате апликацијата Google Home, скенирајте го QR кодот на телевизорот или побарајте Google Home во продавницата за апликации на мобилниот уред. Ако апликацијата Google Home е веќе инсталирана на вашиот мобилен уред, отворете ја и ги следете инструкциите на телевизорот и мобилниот уред. Поставувањето на телевизорот преку апликацијата Google Home на вашиот мобилен уред не треба да се прекине.

**Забелешка:** Некои мобилни уреди со најновата верзија на Андроид оперативниот систем не се целосно компатибилни со инсталацијата на Google TV преку апликацијата Google Home. Затоа ја препорачуваме опцијата за инсталација Поставување на TB.

#### Е.Г.А.Б Поставен на ТВ

За да ги искористите многуте предности на Google TV, телевизорот мора да биде поврзан со интернет. Можете да го поврзете телевизорот со модемот/рутерот безжично преку Wi-Fi или преку кабел.

Вашата интернет конекција автоматски ќе биде откриена и прикажана ако сте го поврзале телевизорот со модемот/рутерот директно на кабелот.

Ако сакате да го поврзете телевизорот со интернет безжично преку Wi-Fi, притиснете копчиња нагоре/надолу за да ја изберете саканата WLAN мрежа, внесете лозинка и потоа притиснете Потврди за да ја воспоставите конекцијата. Ако изберете Прескокни бидејќи

сакате да го поставите телевизорот како основен телевизор, можете да ја конфигурирате интернет конекцијата подоцна во менито за поставување на телевизорот.

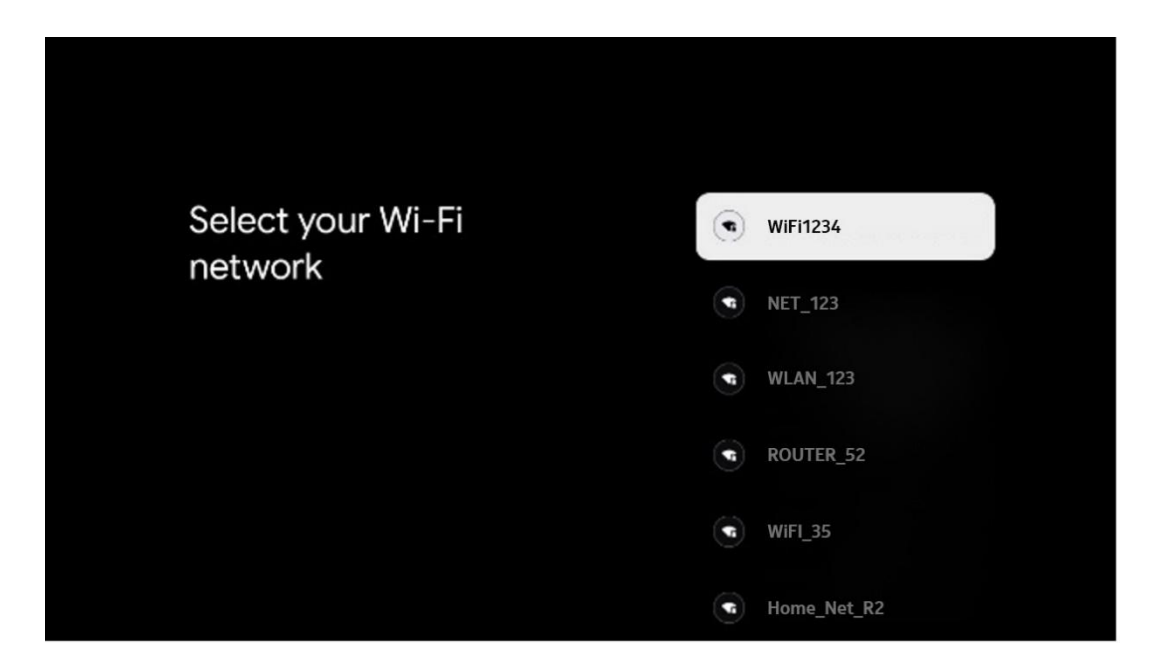

#### Е.Г.А.В Пријавите се со вашата сметка на Google

За да се пријавите со вашата сметка на Google, внесете ја вашата е-маил адреса и лозинка.

| Google      |       |       |                |      |       |                       |   |      |          |    |                              |       |
|-------------|-------|-------|----------------|------|-------|-----------------------|---|------|----------|----|------------------------------|-------|
| Sign in     |       |       |                |      |       |                       |   |      |          |    |                              |       |
| Use your G  | oogle | Acco  | unt            |      |       |                       |   |      |          |    |                              |       |
| Forgot emai | 1?    |       |                |      |       |                       |   |      |          |    |                              |       |
|             | gmai  | l.con |                | @yal | hoo.c | :o.uk                 |   | @hot | mail.c   | CC |                              |       |
| q           | w     | e     | r <sup>4</sup> | t    | y     | <b>u</b> <sup>7</sup> |   | 0    | p°       |    |                              |       |
| а           | s     | d     | f              | g    | h     | j                     | k | 1    | @        |    |                              |       |
| Ŷ           | z     | x     | с              | ۷    | b     | n                     | m |      | ×        |    | \                            |       |
|             |       |       |                |      |       |                       |   |      | <b>→</b> | õ  | quickly turn into capital le | etter |

#### Е.Г.А.Г Услови за услуги на Google

Пред да продолжите, ве молиме одвојете време да ги прочитате Општите правила и услови, Условите за користење на игри, Политиката за приватност и достапните услуги на Гугл. Вие го декларирате својот договор со овие услуги со кликнување на Прифати.

| Google                                                                                                    |                       |
|----------------------------------------------------------------------------------------------------|-----------------------|
| Hi John!                                                                                                    | Accept                |
| (e) thomson.technl@gmail.com                                                                                                    |                       |
| By clicking 'Accept', you agree to the Google Terms of Service and<br>the Google Play Terms of Service. The Google Terms of Service also<br>apply to your use of Assistant. The Google Privary Policy describes.                                                                   | Terms of Service      |
| how Google handles information generated as you use Google<br>services.                                                                                                    | Play Terms of Service |
| This device may automatically receive and install updates and apps<br>from Google or your device's manufacturer. Some of these apps may<br>offer optional in-app purchases. You can remove them or adjust their<br>permissions at any time from the device settings.               | Privacy Policy        |
| User activity will be visible to other users of the device, including<br>recommendations and YouTube activity, Furthermore, additional<br>Google Accounts may sign in on this device, and Google will be able<br>to infer relationships between signed-in accounts on this device. |                       |

Изберете Прифати за да потврдите дали сакате вашата локација да биде идентификувана во Политиката за приватност на Google и се согласете автоматски да испраќате дијагностички информации до Google за да го подобрите вашето искуство со Google.

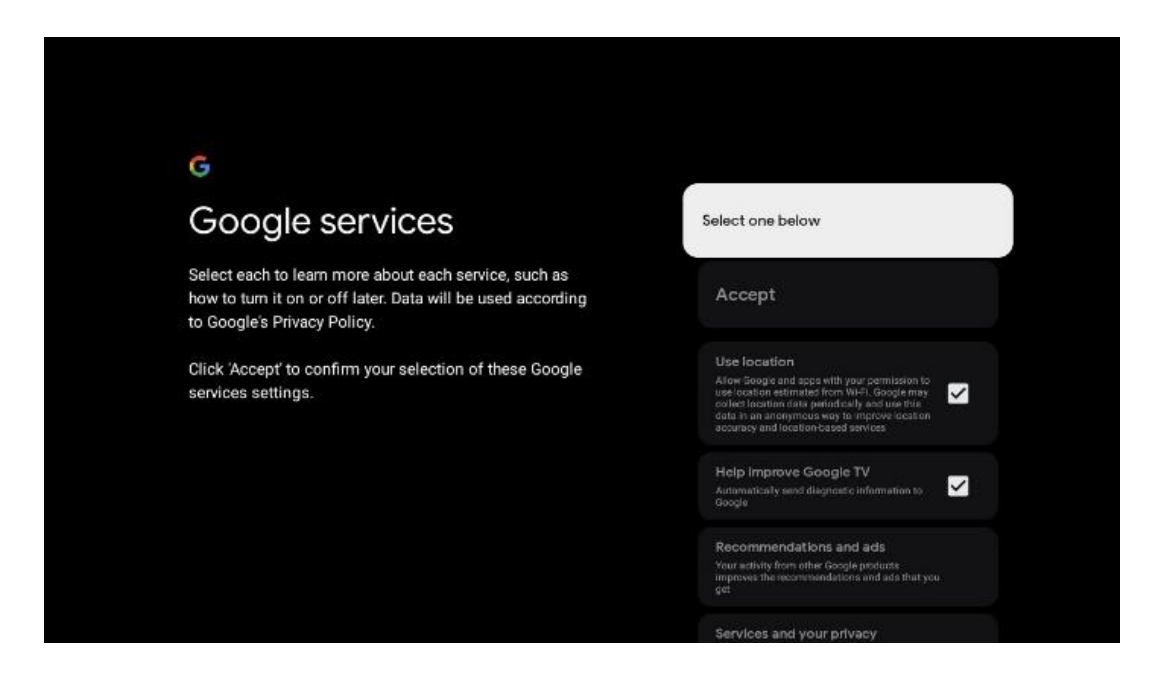

#### Е.Г.А.Д Потврдување или одбивање на услугите и функциите на Google

Внимателно ги прочитајте услугите и функциите кои ги нуди вашиот телевизор. Ако не сакате да активирате една или повеќе од понудените услуги, можете да ги одбиете со кликнување Не, благодара.

| •<br>Google Assistant                                                                                                    | Continue                                  | •:<br>Search across all your<br>TV apps                                                                                                    | Choose an option                          |
|----------------------------------------------------------------------------------------------------|-------------------------------------------|----------------------------------------------------------------------------------------------------|-------------------------------------------|
|                                                                                                    |                                           | The data to the second second                                     | No, thinks                                |
|                                                                                                    |                                           |                                                                                                    |                                           |
| •:                                                                                                    |                                           | e;                                                                                                    |                                           |
| •:<br>Activate Voice Match                                                                                                    | Choose an option                          | •:<br>Get personal results                                                                                                    | Choose an option                          |
| •<br>Activate Voice Match<br>on this TV                                                                                                    | Choose an option                          | •:<br>Get personal results<br>Mor yar Assisted to great fut at a specific try or on this<br>more than the spare future, personalistic accompandious and                                                                                                    | Choose an option                          |
| Activate Voice Match on this TV  And the second second secon | Choose an option<br>I agree<br>No, thanks | •••<br>Get personal results<br>More the personal results<br>who have a for enrore the specific terms on this<br>thore. The personal result contractions are<br>thore as the personal results are the specific terms of<br>the personal terms of the specific terms of the specific terms<br>the personal terms of the specific terms of the specific terms of the<br>specific terms of the specific terms of the specific terms of the<br>specific terms of the specific terms of the specific terms of the<br>specific terms of the specific terms of the specific terms of the<br>specific terms of the specific terms of the specific terms of the<br>specific terms of the specific terms of the specific terms of the<br>specific terms of the specific terms of the specific terms of the<br>specific terms of the specific terms of the specific terms of the<br>specific terms of the specific terms of the specific terms of the<br>specific terms of the specific terms of the specific terms of the<br>specific terms of the specific terms of the specific terms of the<br>specific terms of terms of | Choose an option<br>Turn on<br>No; shanks |
| <section-header><section-header><section-header><text><text><text></text></text></text></section-header></section-header></section-header>                                                                                                    | Choose an option<br>Lagree<br>No, thanks  | <section-header><section-header><section-header><text><text><text><text></text></text></text></text></section-header></section-header></section-header>                                                                                                    | Choose an option<br>Turn on<br>No; thanks |

#### Е.Г.А.Е Изберете ги вашите претплати

Во овој чекор можете да изберете кои апликации за стриминг сакате да ги инсталирате автоматски. Ова може да бидат апликации за кои веќе имате претплата, или апликации предложени од страна на Google.

Некои апликации се веќе однапред избрани. Можете да ги деселектирате, што значи дека тие нема да бидат автоматски инсталирани за време на првиот процес на поставување.

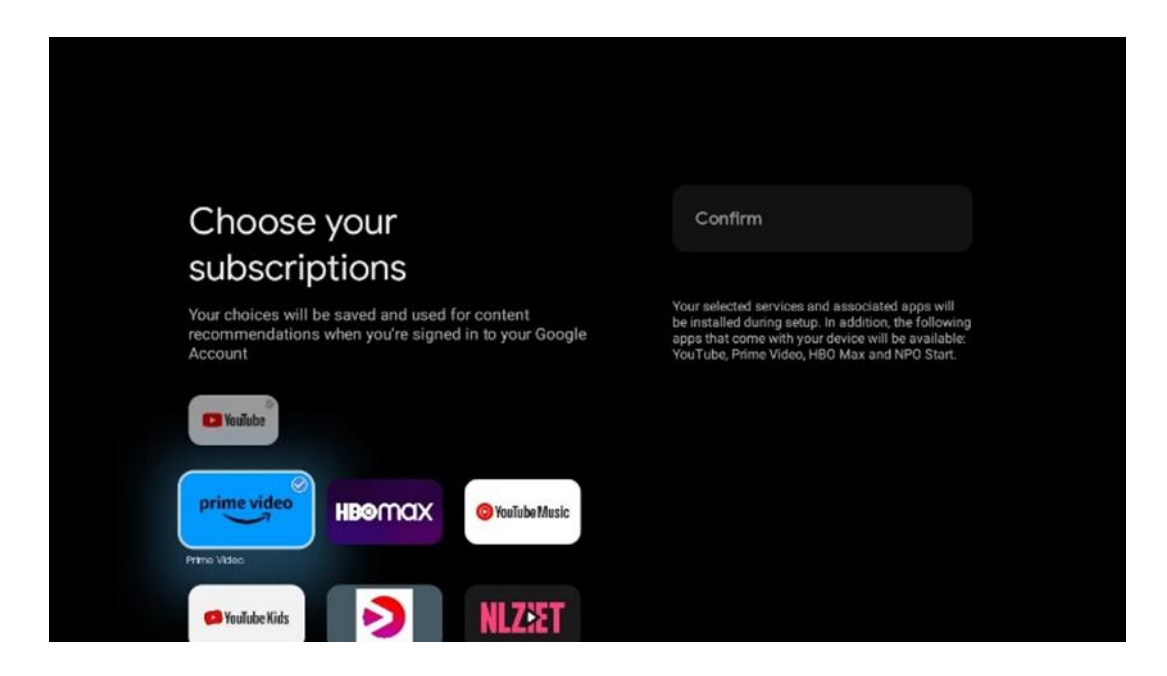

#### Е.Г.А.ЖПоставување на лозинка

Притиснете ОК копче за да ја внесете 4-цифрената лозинка и ги следете чекорите на екранот. Прво ќе треба да изберете нова лозинка, а потоа треба да ја потврдите повторно.

Ќе ви треба оваа лозинка за уредување на функции, како родителска контрола или за ресетирање на телевизорот на фабричките поставувања.

| Password                              | Input password | Input password |             |     |  |  |  |  |
|---------------------------------------|----------------|----------------|-------------|-----|--|--|--|--|
| Please set password. UUUU is invalid. |                |                |             |     |  |  |  |  |
| Input password                        | New pa         | ssword         |             |     |  |  |  |  |
|                                       | 1<br>4<br>7    | 2<br>5<br>8    | 3<br>6<br>9 | • > |  |  |  |  |
|                                       |                |                |             |     |  |  |  |  |

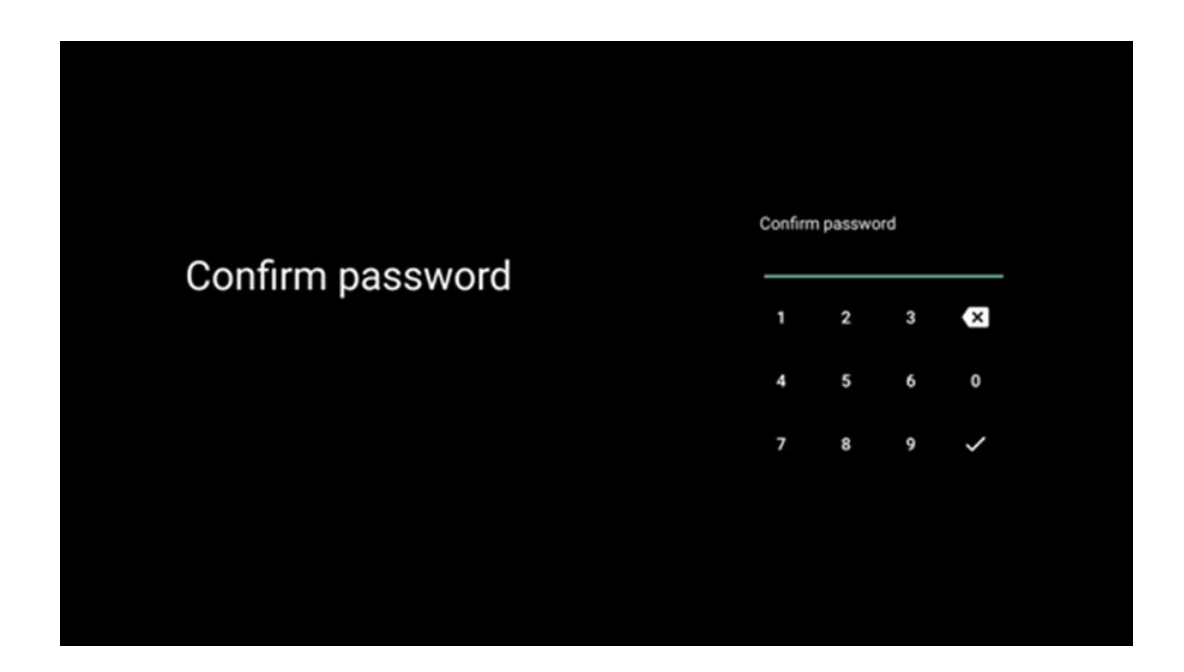

#### Е.Г.А.З Изберете ТВ режим (Дом / Продавница)

За време на поставувањето на инсталацијата, имате опција да го прилагодите вашето искуство на гледање со избор на претпочитаниот ТВ режим. Ако изберете домашен режим, телевизорот ќе функционира како и обично, обезбедувајќи забава во вашата домашна средина.

Алтернативно, изборот на режим за продавница ќе го конфигурира телевизорот да прикажува релевантни информации директно на екранот. Оваа функција најчесто се користи во малопродажба за да ги прикаже клучните детали за телевизорот на потенцијалните клиенти.

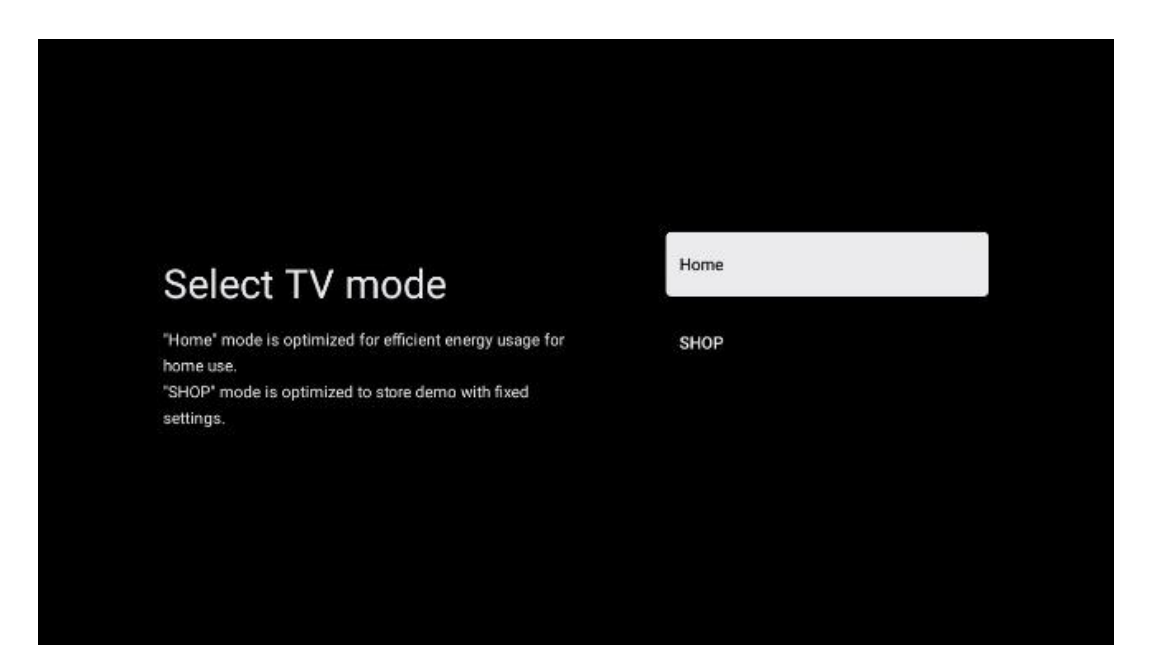

#### Е.Г.А.И Вграден Chromecast

Активирањето на Chromecast функцијата ви овозможува да пренесувате содржини од стриминг апликации директно на телевизорот, или да пуштате дигитална мултимедијална содржина зачувана на вашите мобилни уреди, како што се паметни телефони или таблети, на екранот на телевизорот.

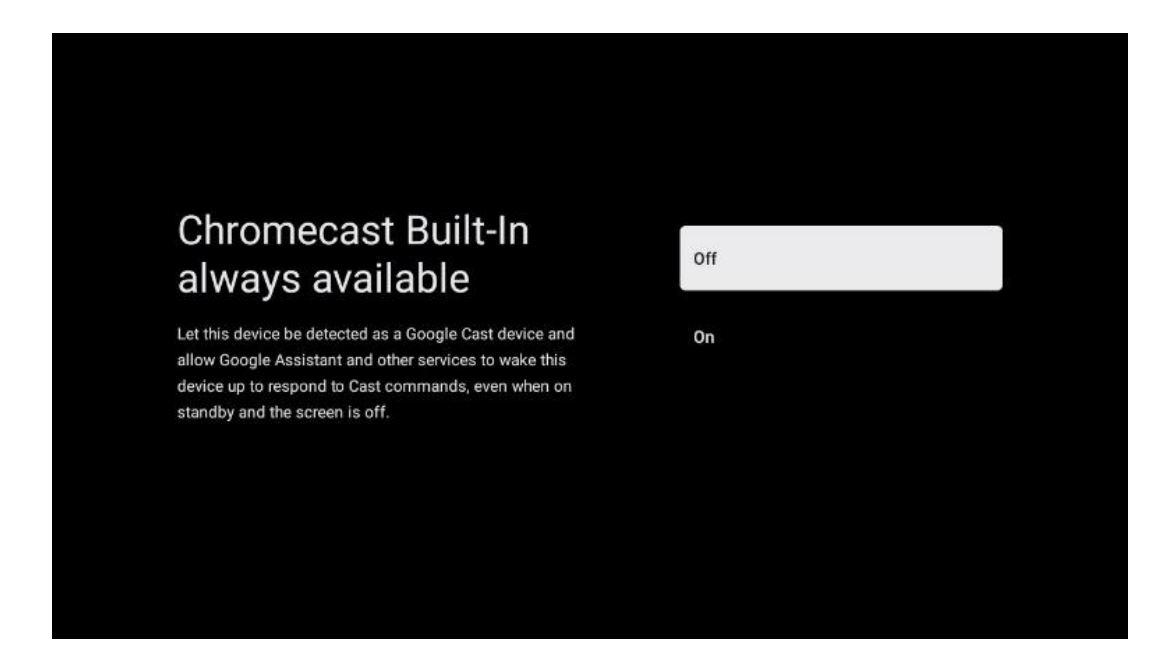

#### Е.Г.А.К Режим на тјунер

Инсталацијата на приемникот на ТВ сигнал е детално опишана во поглавјето 7.

#### Е.Г.Б Поставување на основна телевизија

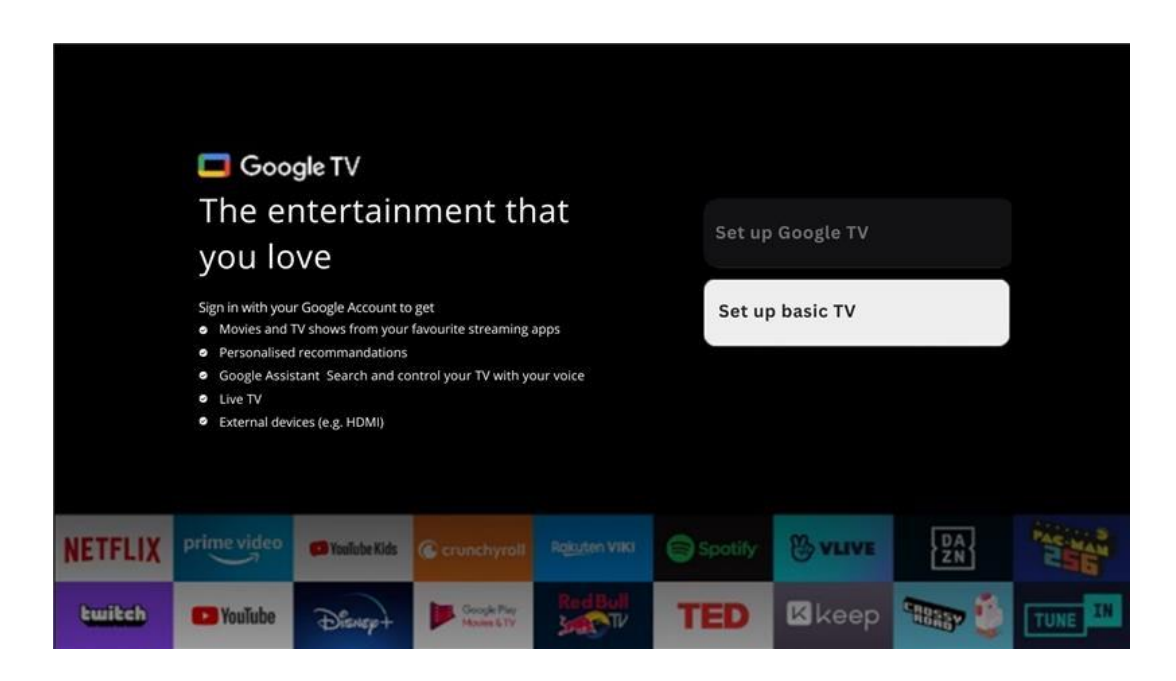

Ако сакате да го користите телевизорот само за да гледате ТВ или да слушате радио програми преку земна антена, кабелска или сателитска антена и ако не сакате да го поврзете телевизорот со интернет, така што можете да гледате видео содржини од стриминг апликации како Youtube или Netflix.

#### Е.Г.Б.А Изберете Wi-Fi мрежа

Ако не сакате да гледате содржини од стриминг сервиси како Netflix или YouTube, изберете опција Прескокни на крајот од листата на достапни Wi-Fi мрежи.

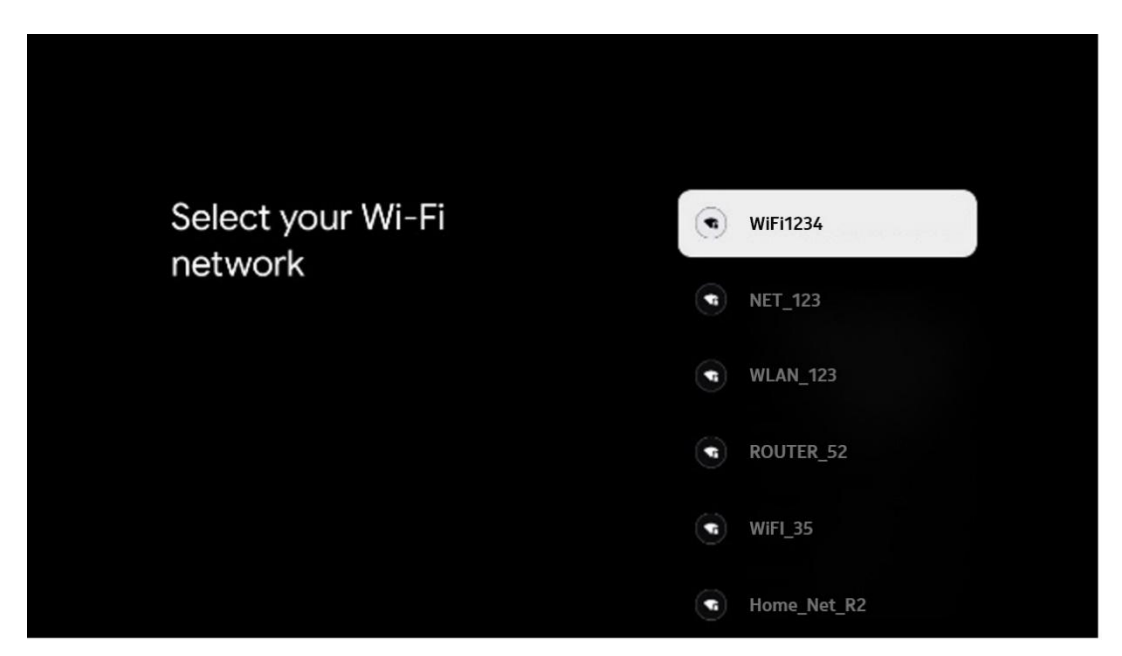

#### Е.Г.Б.Б Услови за услуги на Google

Пред да продолжите, ве молиме одвојете време да ги прочитате Општите правила и услови, Условите за користење на игри, Политиката за приватност и достапните услуги на Гугл. Вие го декларирате својот договор со овие услуги со кликнување на Прифати.

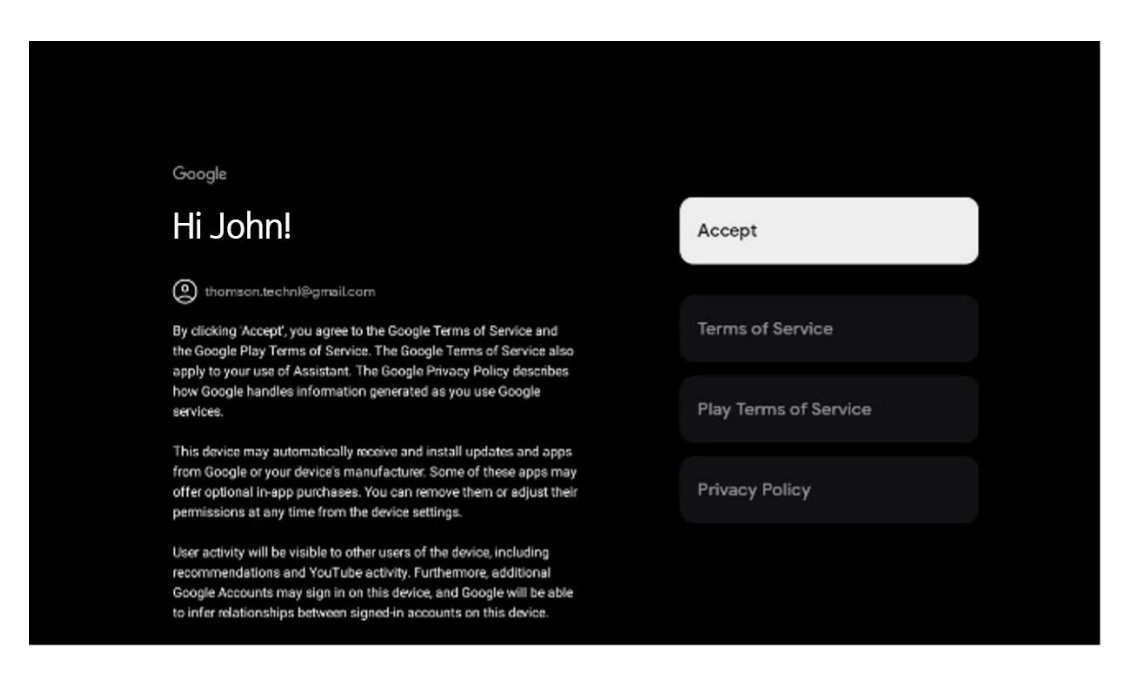

#### Е.Г.Б.В Поставување на лозинка

Притиснете ОК копче за да ја внесете 4-цифрената лозинка и ги следете чекорите на екранот. Прво ќе треба да изберете нова лозинка, а потоа треба да ја потврдите повторно. Ќе ви треба оваа лозинка за уредување на функции, како родителска контрола или за ресетирање на телевизорот на фабричките поставувања.

| Please set password. '0000' is invalid. | Input passw   | rord              |                    |             |       |  |
|-----------------------------------------|---------------|-------------------|--------------------|-------------|-------|--|
| Input password                          | Nev<br>1<br>7 | v passw<br>:<br>: | ord<br>2<br>5<br>3 | 3<br>6<br>9 | × • × |  |

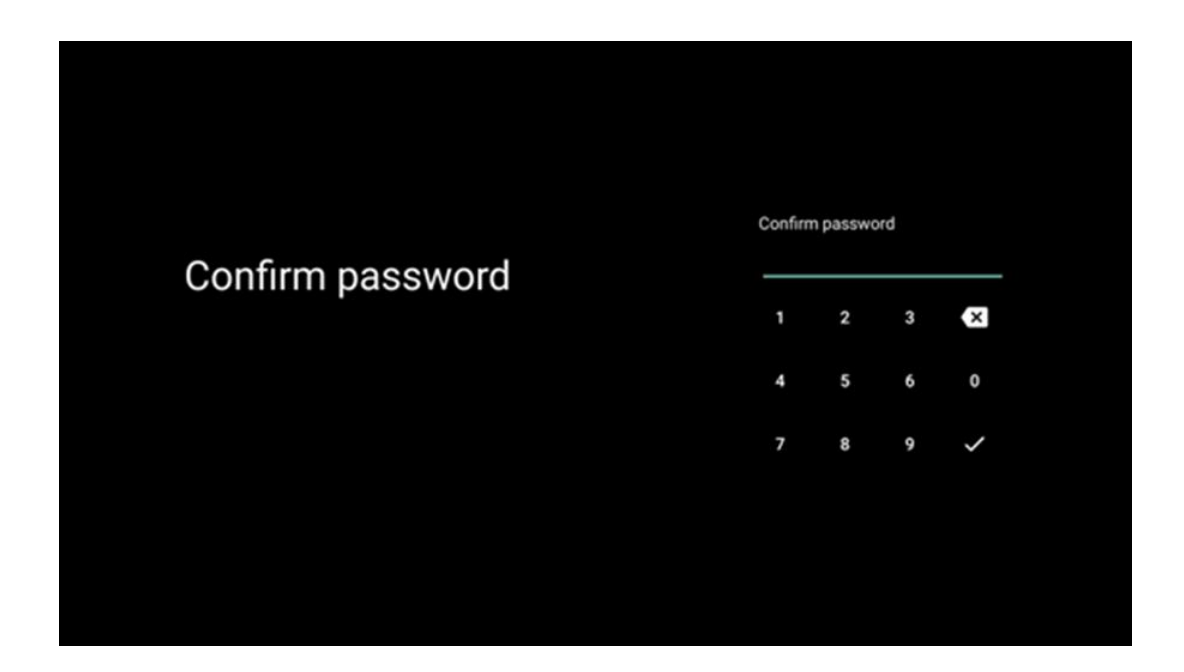

#### Е.Г.Б.Г Изберете ТВ режим

За време на поставувањето на инсталацијата, имате опција да го прилагодите вашето искуство на гледање со избор на претпочитаниот ТВ режим. Ако изберете домашен режим, телевизорот ќе функционира како и обично, обезбедувајќи забава во вашата домашна средина.

Алтернативно, изборот на режим за продавница ќе го конфигурира телевизорот да прикажува релевантни информации директно на екранот. Оваа функција најчесто се користи во малопродажба за да ги прикаже клучните детали за телевизорот на потенцијалните клиенти.

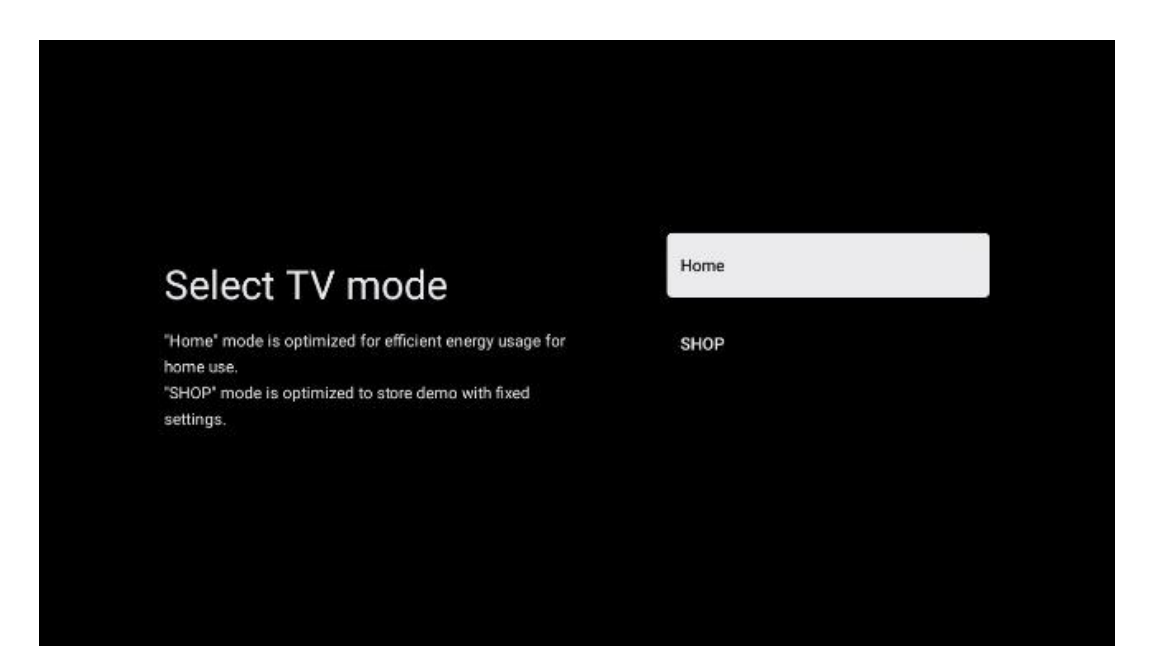

#### Е.Г.Б.Д Вграден Chromecast

Активирањето на Chromecast функцијата ви овозможува да пренесувате содржини од стриминг апликации директно на телевизорот, или да пуштате дигитална мултимедијална содржина зачувана на вашите мобилни уреди, како што се паметни телефони или таблети, на екранот на телевизорот.

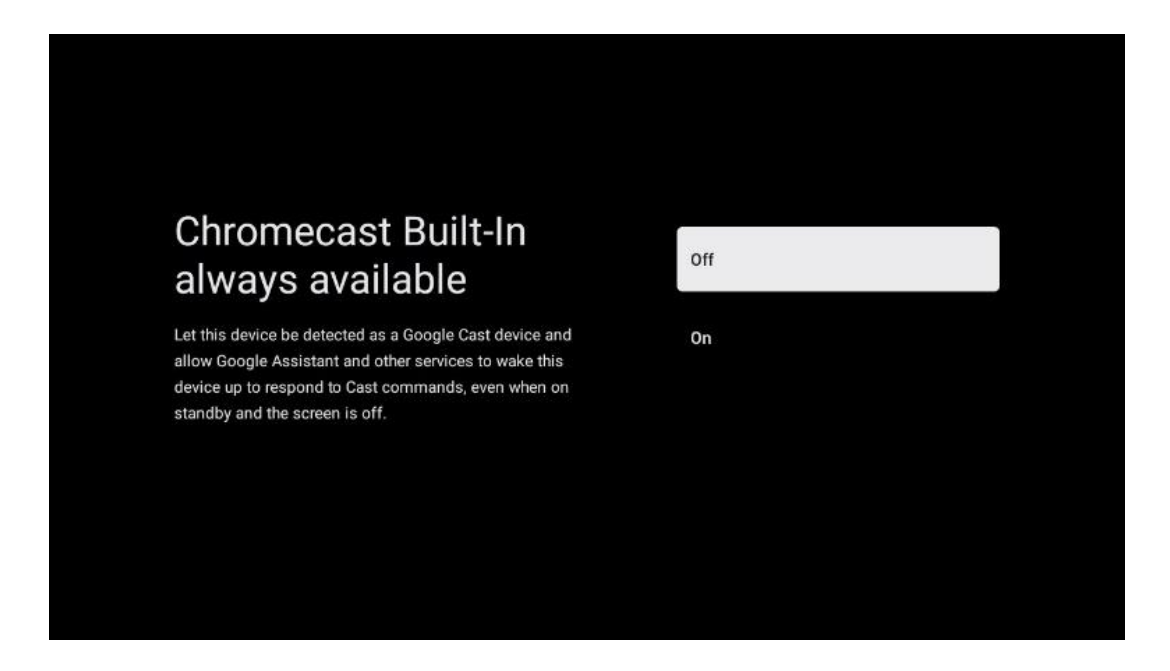

#### Е.Г.Б.Е Режим на тјунер

Инсталацијата на приемникот на ТВ сигнал е детално опишана во поглавјето 7.

### Ж Режим на тјунер

Изберете тип на ТВ прием за да инсталирате ТВ/радио канали. Достапни се опциите за прием Копнена воздушна, Кабелска и Сателитска. Истакнете ја опцијата за прием на ТВ сигнал и притиснете **ОК** или кликнете на копчето за десна насока за да продолжите.

Ако изберете Прескокни скенирање, можете да го завршите првиот процес на инсталација на телевизорот без инсталирање на ТВ каналите. Потоа можете да ги инсталирате ТВ каналите во менито за поставување на телевизорот.

### Ж.А Воздушен

Ако е избрана опцијата Антена, телевизорот ќе пребарува дигитални копнени и аналогни емитувања. На следниот екран ја истакнете опцијата Скенирање и притиснете **OK** за да го започнете пребарувањето или изберете Прескокни Скенирање за да продолжите без да извршите пребарување.

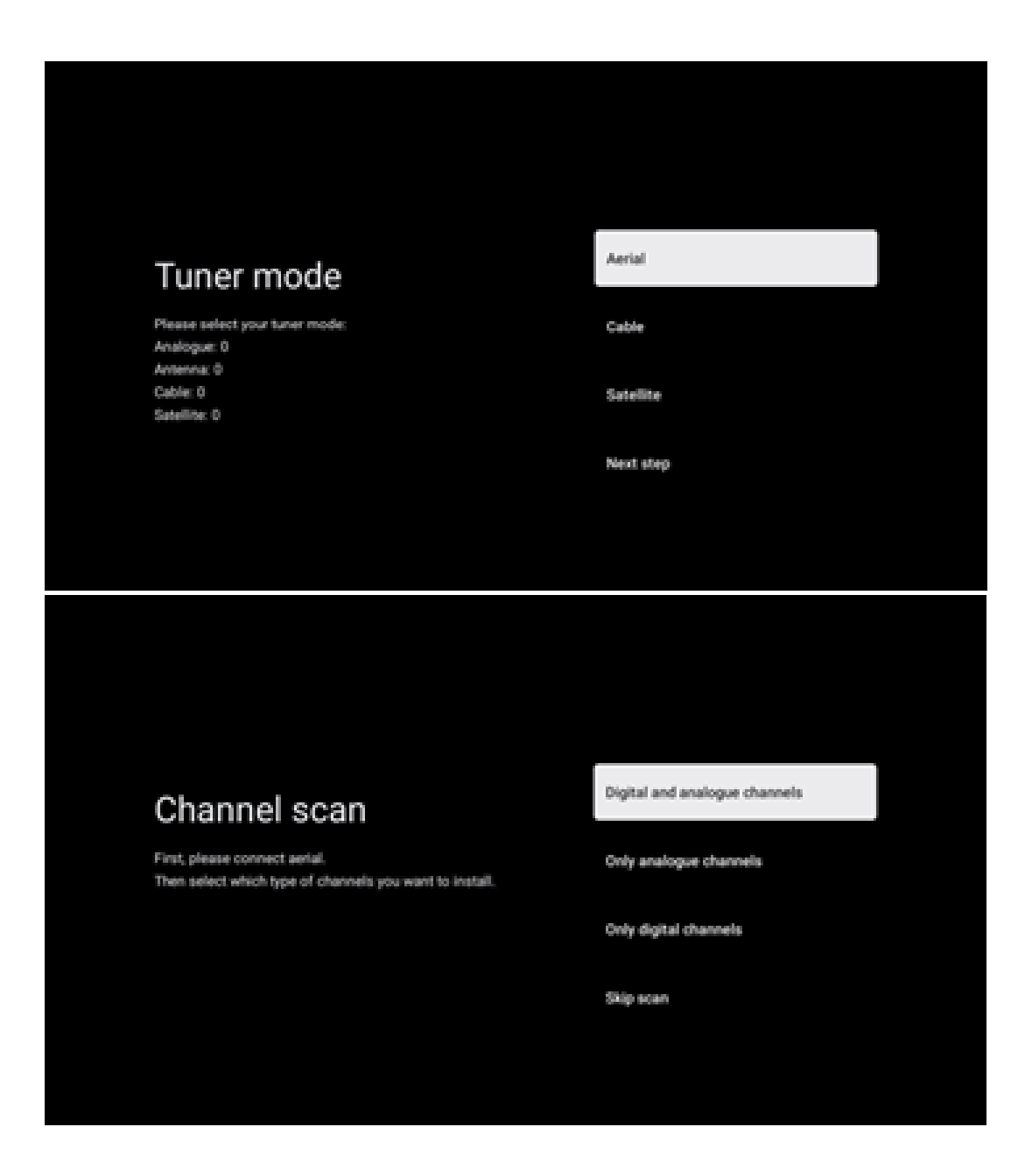

### Ж.Б Кабел

Ако е избрана опцијата Кабел, телевизорот ќе бара дигитални кабелски канали.

Во повеќето кабелски канали се достапни само дигитални канали. Изберете Digital за да го продолжите скенирањето.

**Скенирање на операторот**: Ако е достапно, кабелските оператори ќе бидат наведени на екранот. Обележете го посакуваниот оператор и притиснете **ОК.** Изберете Старт и притиснете **ОК** за да го извршите скенирањето на каналот.

| Magenta |                   |
|---------|-------------------|
| Others  |                   |
|         |                   |
|         |                   |
|         |                   |
|         | Magenta<br>Others |

**Други**: Изберете опција Други ако вашиот кабелски оператор не е на листата или ако вашият телевизор е поврзан со локален кабелски систем. Изберете тип на скенирање и притиснете **ОК** за да ги прикажете опциите за скенирање.

**Целосно скенирање**: Автоматско целосно пребарување го пребарува целиот фреквентен опсег; ова треба да биде избрано ако не сите канали се пронајдени за време на мрежното пребарување.

**Брзо скенирање**: Ќе започне брзо пребарување, кое ќе ги донесе каналите во претходно подреден редослед. Со овој тип на пребарување, потребно е да се внесе мрежниот идентификатор и централната фреквенција.

**Мрежно скенирање**: Со мрежно пребарување, се пренесува целосна листа на канали на провајдерот, така што примачот ги препознава сите канали, што е пожелно за кабелските ТВ оператори. Со овој тип на пребарување, потребно е да се внесе барем мрежниот идентификатор.

Изберете Прескокни скенирање за да продолжите без извршување на пребарување.

### Ж.В Сателит

Забелешка за инсталација на сателитски канали за Томсон телевизори инсталирани во Австрија или Германија:

Нашите Томсон телевизори имаат функција Load Channel List, која може да се избере и изврши само за време на првичната инсталација на телевизорите. Оваа функција е

достапна само ако Австрија или Германија се избрани како инсталациони земји за време на првичната инсталација на телевизорот.

## Оваа функција ќе се изврши само за време на првичната инсталација на телевизорот кога ќе ги инсталирате сателитските канали.

За да го активирате, следете ги чекорите за инсталација подолу:

- А. Меню на тјунер изберете Сателит како опција за инсталација.
- Б. Антена тип на мени -изберете Следна ако можете да примате само сателитски канали од Астра 19,2° Исток сателит или изберете Повеќе подмени ако вашият телевизор е поврзан со сателитска приемна антена за повеќе сателитски приеми. Во ова мени, можете да го изберете точниот тип на контрола за вашиот сателитски систем.
- В. Притиснете **ОК** копче за да го потврдите изборот.
- Г. Изберете опција Општа инсталација и го потврдете својот избор со копчето ОК.
- Д. Menu Load Preset List Изберете опција на менито Load Preset List за да ги вчитите каналите или изберете опцијата Skip за да продолжите без инсталирање на ТВ и радио канали.

Како што е споменато погоре, опцијата за инсталација на Load Channel List е достапна само за време на првичната инсталација на телевизорот. Ако сакате да ја извршите опцијата за општо пребарување додека телевизорот е во функција, телевизорот ќе изврши пребарување на транспондерот, скенирање на достапните сателитски транспондери за фреквенции и зачувување на сателитските ТВ и радио канали еден по еден.

### Ж.В.А Тип на антена

#### Ж.В.А.А Следна

Изберете Следно ако вашиот телевизор е поврзан со сателитски систем со прием на само еден сателит.

Ако е избрана опцијата Сателит Следни, ќе бидат достапни опции за Општ сателит и Оператор за скенирање. Изберете опција за инсталација и притиснете **ОК** или кликнете на копчето за десна насока за да продолжите.

|                                                                      | General (Load Channel List) |
|----------------------------------------------------------------------|-----------------------------|
|                                                                      | 🞯 Fast Scan (Channel list)  |
| Select operator                                                      | ORF                         |
| Please select your operator by using arrows up/down and pressing OK. | Sky Deutschland             |
|                                                                      | Astra 19.2 mit HD+          |
|                                                                      | SimpliTV                    |
|                                                                      |                             |

**Забелешка:** Опциите за општ сателит и оператор може да не бидат достапни во зависност од избраната земја.

#### Скенирање на операторот:

Означете го саканиот оператор и притиснете **ОК** за да го потврдите изборот. Потоа притиснете копче за десна насока за да продолжите со скенирањето на операторот.

Можете да изберете само еден оператор од листата. Најдените ТВ/радио канали се сортирани според LCN редоследот на избраниот оператор.

#### Општо скенирање:

Со опцијата за општо пребарување, избраните сателити се пребаруваат од најниската до највисоката сателитска транспондерска фреквенција и складираните ТВ/радио канали ќе бидат подредени еден по друг според напредокот на пребарувањето.

#### Ж.В.А.Б Повеќе

Изберете Повеќе ако телевизорот е поврзан со сателитски систем за прием на повеќе сателити или на 1-кабелски сателитски систем.

Ќе го видите следниот екран со некои достапни опции за поврзување. Изберете една од овие опции која е точна за вашата домашна сателитска инсталациона мрежа. Може да бидете во можност да поставите различни сателити во зависност од избраниот тип на антена.

| Single      |
|-------------|
| Tone Burst  |
| DiSEqC 1.0  |
| DiSEqC 1.1  |
| DiSEqC 1.2  |
| Unicable I  |
| Unicable II |
|             |

Следниве типови на сателитска антена се достапни:

- Единечен сателитски систем со прием на само еден сателит.
- Тонски експлозија Сателитски систем со прием на два сателита.
- DiSEqC 1.0- Сателитски систем со прием на 1-4 сателити.
- **DiSEqC 1.1-Проширување** на DiSEqC 1.0 протоколот и овозможува контрола на мулти-напојувачки системи со до 64 LNB (сателити) преку антенски кабел.
- **DiSEqC 1.2** се користи за контрола на мотор за ротациони системи. Моторот може да зачува различни позиции, кои потоа се пристапуваат автоматски преку DiSEqC 1.2.
- Unicable I е метод за дистрибуција на сателитски телевизиски сигнали во сателитски систем. Неколку приемници можат да се поврзат на една линија. Со Unicable I, до 8 корисници можат да се поврзат на еден антенски кабел. Повеќе за дистрибутивниот систем на Unicable е опишано во Channel Menu.
- Unicable II Овој Unicable II сателитски дистрибутивен систем е базиран на Unicable I технологијата за стекинг на дигитални канали и овозможува инсталации со до 32 сателитски приемници поврзани преку еден коаксиален кабел.

### 3 Почетна страница

Почетниот екран е централен дел на вашиот телевизор. Од почетниот екран можете да ја лансирате било која инсталирана апликација, да ја лансирате апликацијата во живо за да гледате ТВ преноси, да гледате филм од различни апликации за стриминг или да се префрлите на уред поврзан на HDMI портата. Исто така, можете да излезете од работата на било која апликација во секое време и да се вратите на почетниот екран со притискање на копчето Ноте на далечинскиот управувач.

Во првиот ред, содржината на стриминг апликациите инсталирани на телевизорот ќе бидат предложени според критериумите за пребарување во историјата на пребарувањето. Тука,

исто така, ќе го најдете директниот избор на последната избрана ТВ влезна конекција. Во оваа линија, на првата позиција, исто така, ќе го најдете кутијата за избор со последниот влезен извор, ако HDMI CEC контролната функција е вклучена на овој уред.

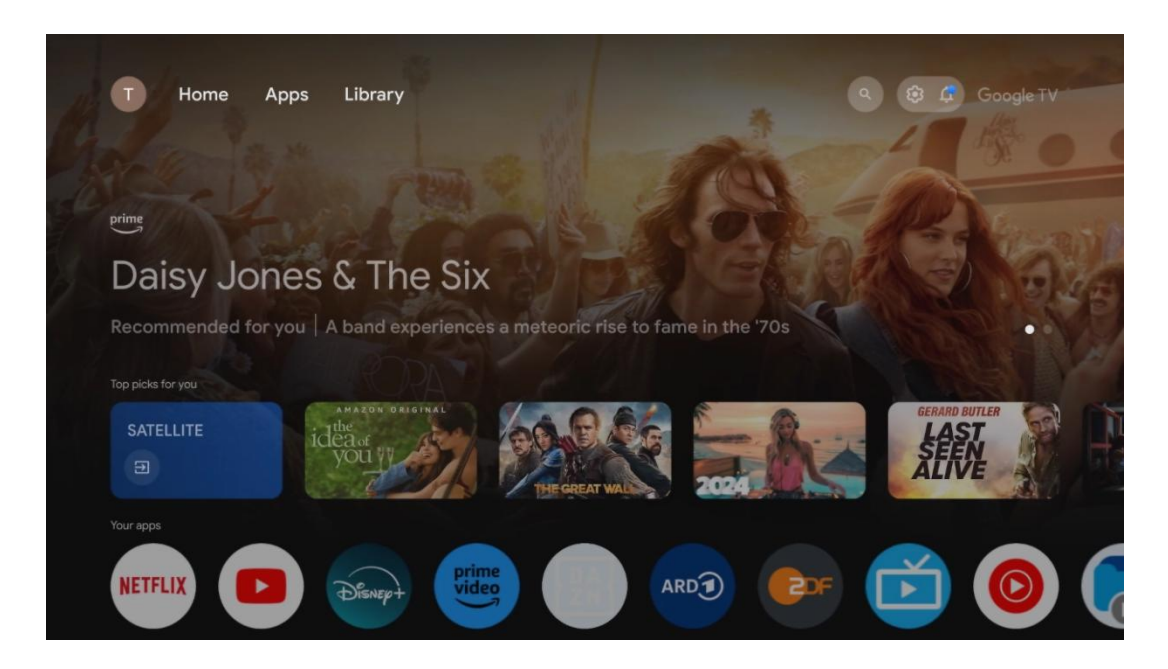

**Забелешка:** Во зависност од поставувањата на телевизорот и изборот на земја за време на првичното поставување, почетното мени може да содржи различни елементи.

Вториот ред (Вашите апликации) е редот на апликации. Најважните апликации за стриминг сервиси како што се Netflix или YouTube, како и ТВ во живо и MMP (мултимедијален плеер) може да се најдат овде.

Изберете апликација со насочувачки копчиња на далечинскиот управувач и го потврдете својот избор со **ОК** копчето за да ја стартувате избраната апликација.

Изберете апликација и притиснете и задржите **ОК** копче за да ја избришете избраната апликација од редот на фаворити, да ја преместите на нова позиција или да ја лансирате.

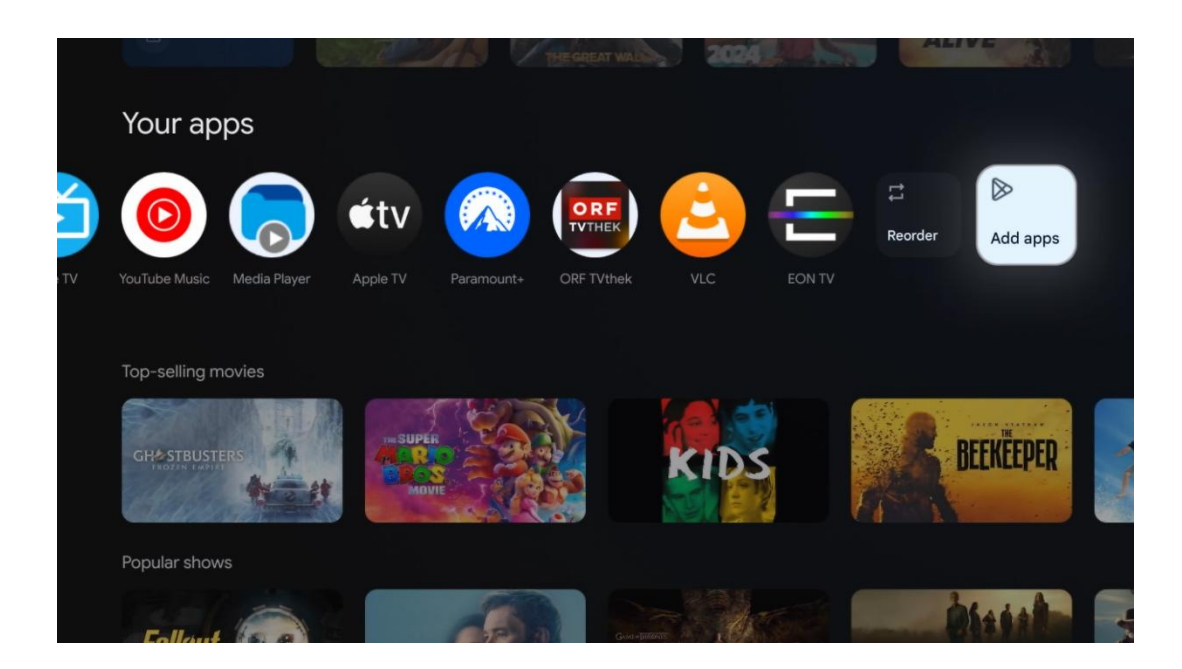

На претпоследната и последна позиција во овој ред ќе најдете кутии со опциите Преуредување и Додавање на апликации. Изберете ги овие опции за да ги преуредите апликациите во овој ред или да додадете нова апликација во овој ред Омилени апликации.

Работата на ТВ апликацијата во живо и мултимедијалниот плеер е објаснета во посебно поглавје на менито.

Подолу на почетниот екран ќе најдете дополнителни канали прикажани по жанр или категорија на стриминг содржина.

### 3.А Профил на Google

Дојдете до иконата на вашиот профил во горниот лев агол и притиснете **ОК.** Обележете ја иконата на профилот и притиснете **ОК.** 

Овде можете да ги промените поставувањата на профилот, да додадете нови сметки на Google или да управувате со веќе постоечки сметки.

| Google TV<br>Choose an account |  |
|--------------------------------|--|
| John + Add account             |  |
| ిం Manage accounts             |  |

### 3.Б Апликации

Изберете таб Апликации на почетниот екран за да ги прикажете апликациите инсталирани на телевизорот. За да инсталирате апликација, отидете на лентата за пребарување и го напишете името на апликацијата. Ова ќе започне пребарување во Google Play продавницата.

| N Home Apps Library         | 🖲 🛞 Google T                    | v |
|-----------------------------|---------------------------------|---|
| Disnept                     | prime video                     |   |
| NETFLIX PouTube             | prime video<br>R T L + PA<br>ZN | А |
| * Search for apps and games |                                 |   |

### 3.В Библиотека

Изберете јазичето Библиотека на почетната страница за да ја пуштате стриминг содржината што веќе сте ја купиле или изнајмиле на телевизорот или мобилните уреди како што е мобилниот телефон или таблет со користење на вашата сметка на Google.

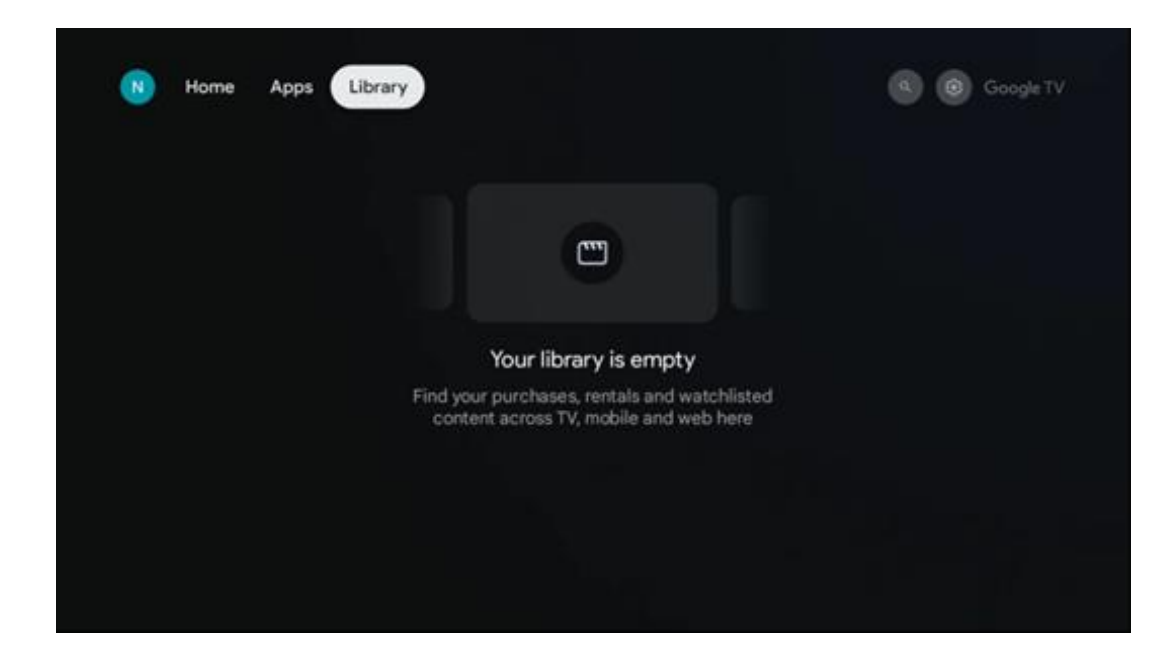

### 3.Г Пребарување на Google TV

| N Home Apps Libra             | ігу                           | م 😥 Google TV                                       |
|-------------------------------|-------------------------------|-----------------------------------------------------|
| •: Search movies, show        | ws, apps and more             | ٩                                                   |
|                               |                               |                                                     |
| Show me my reminders Sh       | how me<br>children's<br>shows | #Show me<br>action films<br>featuring<br>Tom Cruise |
| Let's find something to watch |                               |                                                     |
| New Movies                    | War Movies Comedy             | TV Shows Horror Movies                              |

Алатките за пребарување се наоѓаат во горниот десен дел на екранот. Можете или да внесете збор за да започнете пребарување со помош на виртуелната тастатура или да пробате гласовно пребарување со помош на микрофонот вграден во вашиот далечински управувач. Поместете го фокусот на саканата опција и притиснете **ОК** за да продолжите.

Гласовно пребарување – Притиснете иконата на микрофонот за да ја започнете функцијата за гласовно пребарување. Полето за гласовно пребарување на Google се појавува на врвот на екранот. Поставете го вашето прашање на Гугл и телевизорот ќе ви одговори. За локални термини за пребарување важно е јазикот на менито на телевизорот да биде поставен на локалниот јазик. Пребарување на тастатура – Изберете лентата за пребарување и притиснете **ОК.** Виртуелната гугл тастатура ќе се појави на екранот. Напишете прашање на кое сакате да одговорите.

| •: | Press the mic bu | utton to         | o spe | eak                   |       |                |   |                       |   |    |                |  | م |  |
|----|------------------|------------------|-------|-----------------------|-------|----------------|---|-----------------------|---|----|----------------|--|---|--|
|    |                  |                  |       |                       |       |                |   |                       |   |    |                |  |   |  |
|    |                  |                  |       |                       |       |                |   |                       |   |    |                |  |   |  |
|    |                  |                  |       |                       |       |                |   |                       |   |    |                |  |   |  |
|    |                  | $\mathbf{Q}^{1}$ | $W^2$ | <b>E</b> <sup>3</sup> | $R^4$ | Τ <sup>5</sup> | Y | <b>U</b> <sup>7</sup> |   | 0° | P <sup>0</sup> |  |   |  |
|    |                  | А                | S     | D                     | F     | G              | Н | J                     | К | L  |                |  |   |  |
|    |                  | +                | Ζ     | Х                     | С     | V              | В | Ν                     | М | •  | $\otimes$      |  |   |  |
|    |                  | ?123             | •     | •                     |       | -              |   | -                     | - | C  | L.             |  |   |  |

### 3.Д Известувања

Копчето за известување се појавува само кога има едно или повеќе непрочитани известувања. За да ги проверите, молиме отидете на иконата за поставувања, која ќе го отвори подменито. На дното на подменито, ќе можете да ги најдете сите најнови известувања.

| N Home Apps Li | brary | Mon, 06 May<br>10:19                            | <b>(3)</b>                                   |
|----------------|-------|-------------------------------------------------|----------------------------------------------|
|                |       | Screensaver                                     | ∃ Inputs                                     |
|                |       | Picture                                         | B Sound                                      |
|                |       | 🗢 Wi-Fi                                         | † Accessibility                              |
|                |       | fintenso USB dri<br>tup to set up               |                                              |
|                |       | Set your 'power<br>Choose what to de<br>your TV | r on' preferences<br>Ipliev when you turn on |
|                |       | All notifications                               |                                              |
|                |       |                                                 |                                              |

### И Поставувања

За да ја видите целосната листа на достапни поставувања, отидете на Почетниот екран, со притискање на копчето Почетниот екран. Кликнете на копчето Поставки во горниот десен агол.

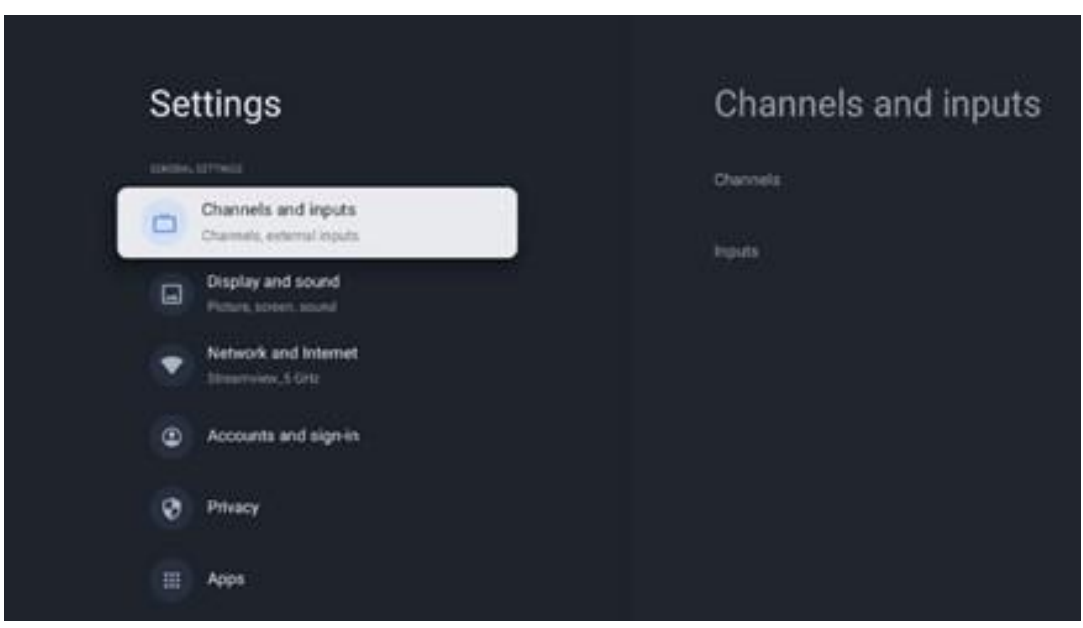

\* Горенаведените слики се само за референца, молиме погледнете на производот за детали.

Забелешка: Ако кликнете на копчето за поставување за време на работата на апликации за пренос на медиуми, како што се YouTube, Netflix, Prime Video итн., може да влезете во менито за дисплеј и звук. Таму можете да ги подесите поставувањата за слика, екран, звук и аудио без да излезете од работата на апликациите за стриминг на медиуми.

### И.АПоставете го името на уредот

Во ова мени имате опција да го изберете името на вашиот телевизор од листата на предложени имиња. Исто така, можете да доделите прилагодено име за вашиот телевизор.

Ова е важно за работење на Chromecast функцијата, така што вашиот телевизор ќе биде идентификуван со точното име. Со доделување на името на телевизорот, вашиот телевизор, исто така, ќе биде правилно идентификуван во вашата домашна мрежа.

### И.БКанали и влезови

Скенирајте за достапни канали и достапни влезови.

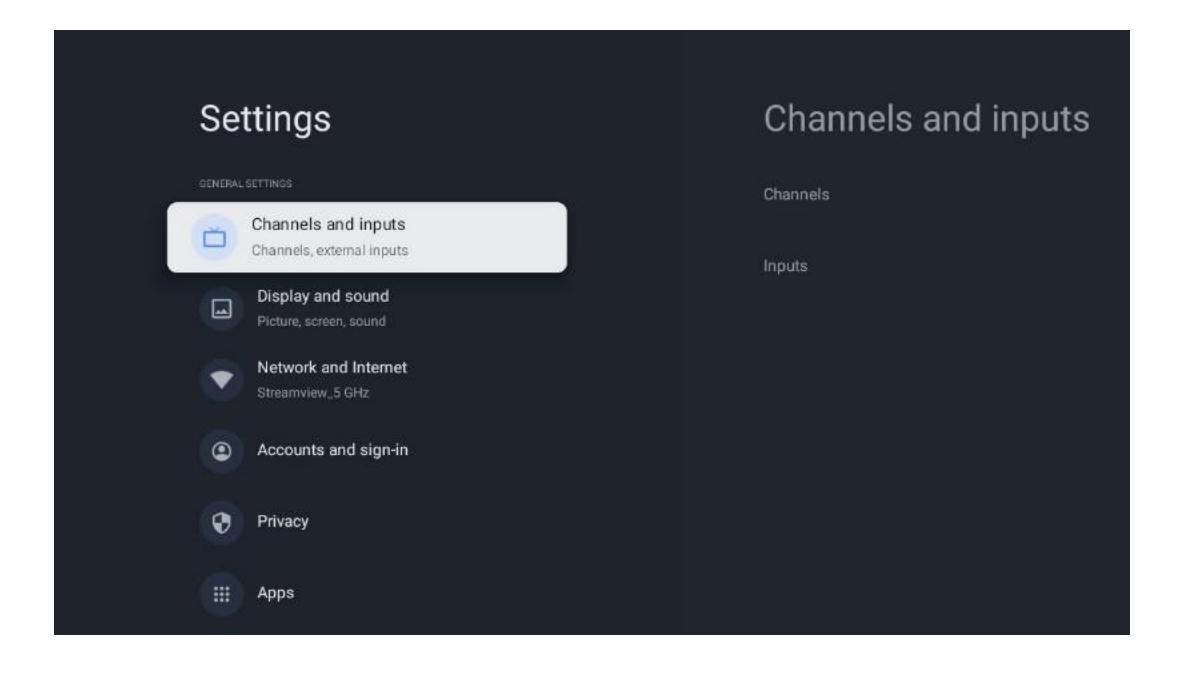

### И.Б.А Канали

Во ова мени можете да го изберете режимот за инсталација на приемниот приемник според типот на прием на ТВ сигнал: аналоген, антенски, кабелски или сателитски.

Изберете режим и притиснете **ОК** за да продолжите со подесувањето.

#### И.Б.А.А Аналоген

- Скенирање на канали: Притиснете OK копче за да извршите автоматско пребарување на аналогни канали. Кога процесот на скенирање е завршен, притиснете копче Назад за да се вратите на претходното мени.
- **Ажурирање на скенирање:** Притиснете **ОК** копче на далечинското управуваче за да извршите автоматско пребарување за да ја ажурирате листата на канали. Ова или ќе додаде нови канали или ќе ги ажурира информациите за тековните канали.
- Аналогно рачно скенирање: Притиснете ОК копче за рачно да ја изберете почетната фреквенција и насоката на скенирањето.

#### И.Б.А.БАнтена

- Скенирање на канали: Притиснете OK копче на далечинското управуваче за да извршите автоматско пребарување на DVB-T/T2 канали. Кога процесот на скенирање е завршен, притиснете копче Назад за да се вратите на претходното мени.
- Ажурирање на скенирање: Претходно додадени канали нема да бидат избришани, но новопронајдените канали ќе бидат зачувани во листата на канали.
- Единечно RF скенирање: Изберете RF канал со користење на копчињата за десно/лево. Нивото на сигналот и квалитетот на сигналот на избраниот канал ќе бидат прикажани. Притиснете OK за да го започнете скенирањето на избраниот RF канал. Најдените канали ќе бидат зачувани во листата на канали.

- Рачно ажурирање на сервисот: Оваа функција рачно ќе го започне ажурирањето на ТВ/радио каналите за побарување.
- LCN: Поставете го вашиот приоритет за LCN. LCN е логички канален нумерен систем кој ги организира достапните емитувања во согласност со препознатлива канална бројна низа (ако е достапна).
- Тип на скенирање на канал: Поставете го типот на скенирање.
- Тип на продавница на канал: Поставете го вашиот тип на продавница.
- Избор на омилена мрежа: Изберете ја вашата омилена мрежа. Оваа опција на менито ќе биде активна, ако повеќе од една мрежа е достапна.

#### И.Б.А.ВКабел

- **Скенирање** на канали: Смарт ТВ пребарува дигитални и аналогни канали кои можат да бидат примени преку кабел. Во зависност од земјата, опционалните DVB-C кабелски ТВ провајдери се нудат за време на првичната инсталација и се наведени на екранот на скенираниот список на канали. Ако примате DVB-C сигнал од ненаменет провајдер на кабелска телевизија, изберете опција Други. Притиснете **ОК** за да го започнете пребарувањето на каналот. Во менито за скенирање на канали, можете да изберете една од трите опции за пребарување на канали: Целосно, Напредно или Брзо.
  - о **Целосно**: Автоматско пребарување на сите достапни DVB-С канали.
  - Напредно: Автоматско пребарување на сите достапни DVB-С канали. За оваа опција, потребно е да се внесат параметрите за прием на DVB-С провајдерот, фреквенцијата и мрежниот идентификатор. Со оваа опција за пребарување, каналите се сортирани од LCN на кабелските провајдери.
  - **Брзо**: Автоматско пребарување на сите достапни DVB-С канали. Ова ќе ги пребарува сите достапни кабелски транспондери со стандардни симболи.
- **Единечно RF скенирање**: Рачно пребарување на DVB-C канали по транспондерска фреквенција.
- LCN: LCN опции за пребарување на DVB-С канали.
- Тип на скенирање на канал: Поставете го типот на скенирање.
- Тип на продавница на канал: Поставете го вашиот тип на продавница.

#### И.Б.А.Г Сателит

Прво, треба да изберете кој начин на инсталација на каналот да го користите.

#### Режим на инсталација на канал - Префериран сателит

- Сателитско повторно скенирање: Процесот на сателитско пребарување ќе биде извршен повторно.
- **Сателитски додавање:** Оваа функција е корисна кога опцијата General Satellite е избрана како тип на ТВ сигнал. Кога е избрана опцијата Префериран сателит, DiSEqC поставувањата автоматски ќе се одредат и каналите од новите сателитски

провајдери ќе бидат додадени од новите избрани сателити, во зависност од избраниот сателитски провајдер.

- **Сателитско ажурирање:** Ако ја изберете функцијата за скенирање, сателитите за примање и соодветните DiSEqC поставки ќе бидат утврдени автоматски, и ќе бидат додадени нови канали.
- Сателитско рачно подесување: Изберете сателит на кој сакате да извршите рачно пребарување на сателитскиот транспондер и притиснете **ОК.** Поставете точни параметри за прием на саканиот сателитски транспондер (фреквенција, симболна стапка и поларизација). Уверете се дека квалитетот на сигналот и нивото на сигналот покажуваат доволна вредност и притиснете копче за назад. Притиснете копче за десна насока за да го започнете пребарувањето. Најдените програми ќе бидат зачувани на крајот на списокот на програми.

#### Режим на инсталација на канали - Општ сателит

- Сателитско повторно скенирање: Процесот на сателитско пребарување ќе биде извршен повторно. Како опција, можете да активирате друг сателит за побарување и да го додадете во автоматското пребарување. Изберете друг сателит и притиснете ОК. Поставете точни параметри за прием на саканиот сателит, DiSEqC конекциите и параметрите за прием на приемниот сателитски транспондер (фреквенцијата, симболната стапка и поларизацијата). Уверете се дека квалитетот на сигналот и нивото на сигналот покажуваат доволна вредност и притиснете копче за назад. Притиснете копче за десна насока за да го започнете скенирањето. Најдените програми ќе бидат зачувани на крајот на списокот на програми.
- Сателитско додавање: Притиснете OK за да ги поставите параметрите за прием на сателитот кој сакате да го додадете. Активирајте го сателитот во статусот на сателитот и ги поставете точните параметри за прием на саканиот сателит. Поставете DiSEqC портите и параметрите за прием на приемниот сателитски транспондер (фреквенцијата, стапката на симболите и поларизацијата). Уверете се дека квалитетот на сигналот и нивото на сигналот покажуваат доволна вредност и притиснете копче за назад. Притиснете копче за десна насока за да го започнете скенирањето. Најдените канали ќе бидат зачувани на крајот од листата на канали.
- Сателитско ажурирање: Скенирањето на каналите на избраните сателити ќе започне и новите канали автоматски ќе бидат додадени на листата на канали.
- Сателитско рачно подесување: Изберете сателит на кој сакате да извршите рачно пребарување на сателитскиот транспондер и притиснете OK. Поставете точни параметри за прием на саканиот сателитски транспондер (фреквенција, симболна стапка и поларизација). Уверете се дека квалитетот на сигналот и нивото на сигналот покажуваат доволна вредност и притиснете копче за назад. Притиснете копче за десна насока за да го започнете пребарувањето. Најдените програми ќе бидат зачувани на крајот на списокот на програми.

#### И.Б.А.Д Автоматско ажурирање на каналот

Оваа функција овозможува автоматско ажурирање на каналите. По дифолт, останува деактивиран. Ако имате индивидуално сортирани канали за одржување на одреден редослед, препорачливо е оваа функција да биде исклучена.

#### И.Б.А.ЕПорака за ажурирање на каналот

Оваа функција овозможува автоматско ажурирање на каналите. По дифолт, останува деактивиран. Вклучете ја оваа функција ако сакате да примате известувања на екранот кога новите канали стануваат достапни.

#### И.Б.А.Ж Родителска контрола

Ова мени ви овозможува да ги конфигурирате опциите за родителска контрола. За да пристапите до него, ќе треба да го внесете ПИН кодот што го поставувате за време на првичниот процес на подесување на телевизорот.

#### И.Б.А.ЗЛиценци со отворен код

Овде ќе најдете информации за лиценците со отворен код.

#### И.Б.Б Влезови

Овде ќе најдете информации за уредите поврзани на HDMI влезовите на вашиот телевизор и опциите за работа на HDMI-CEC.

**Поврзан влез:** Прегледајте ги наведените уреди поврзани на композитни или HDMI конекции на телевизорот. Можете да ја преименувате конекцијата или да доделите индивидуално име на уредот за одредени конекции.

Standby влезови: Погледнете листа на достапни HDMI влезови.

Неповрзани влезови: Преглед на конекциите на кои не е поврзан уред.

#### Електронска контрола на потрошувачите (СЕС)

Со СЕС функцијата на телевизорот, можете да управувате со поврзан уред со далечинското управуваче на телевизорот. Оваа функција користи HDMI CEC (Consumer Electronics Control) за комуникација со поврзани уреди. Уредите мора да поддржуваат HDMI CEC и мора да се поврзуваат со HDMI конекција.

Телевизорот доаѓа со вклучена функција СЕС. Уверете се дека сите СЕС поставки се правилно поставени на поврзаниот СЕС уред. Функционалноста на ЦИК има различни имиња на различни брендови. СЕС функцијата можеби не работи со сите уреди. Ако поврзете уред со HDMI СЕС поддршка на телевизорот, поврзаниот HDMI влезен извор ќе биде преименуван со името на поврзаниот уред. За да работите со поврзаниот СЕС уред, изберете поврзан HDMI влезен извор од менито Влезови на почетниот екран. Или притиснете **копче за извор** ако телевизорот е во режим на ТВ во живо и го изберете поврзаниот HDMI влезен извор од листата. За да ја прекинете оваа операција и повторно да го контролирате телевизорот преку далечинец, притиснете **копче Source** на далечинското управуваче и се префрлете на друг извор.

Далечинското за телевизорот автоматски може да го контролира уредот откако ќе се избере поврзаниот HDMI извор. Сепак, не сите копчиња ќе бидат препратени до уредот. Само уредите кои ја поддржуваат функцијата CEC Remote Control ќе одговорат на далечинското управуваче на телевизорот.

**HDMI контрола Вкл./Исклучување:** Дозволете на телевизорот да ги контролира HDMI уредите.

Автоматско исклучување на уредот: Исклучете HDMI уреди со телевизорот. Автоматско вклучување на телевизорот: Вклучете го телевизорот со HDMI уред. СЕС листа на уреди: Прегледајте ги уредите кои ја поддржуваат HDMI функцијата и се поврзани со вашиот телевизор.

### И.ВЕкран и звук

Прилагодување на поставките за слика, екран, звук и аудио излез.

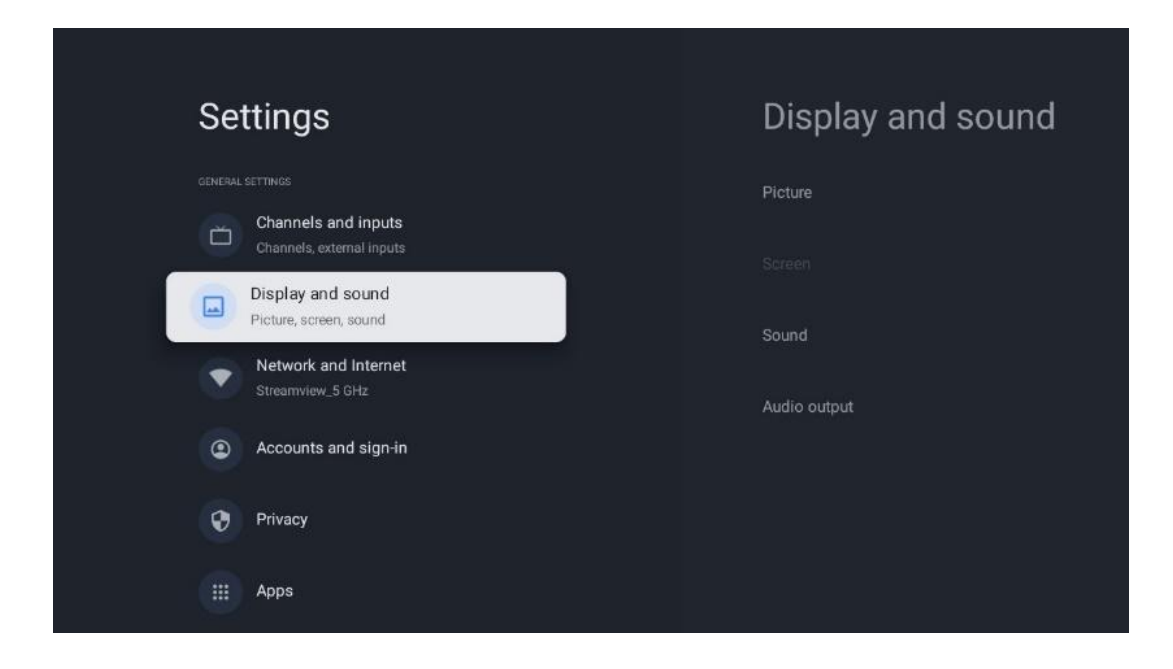

### И.В.А Слика

Тука можете да ги прилагодите поставувањата на сликата.

#### И.В.А.А Режим на слика

При првичната инсталација на телевизорот, по дифолт, телевизорот е поставен на режим за заштеда на енергија. Изберете една од пресетите на режимот на сликата или можете рачно да ги прилагодите поставувањата на сликата според вашите параметри во кориснички режим.

#### И.В.А.БКориснички режим (Рачно прилагодување на сликата)

Прилагодувања кои можете да ги направите:

• Позадинско осветлување

Го менува нивото на позадинско осветлување, прилагодувајќи го нивото на осветлување на екранот на телевизорот

• Кога е

вклучен, телевизорот ја прилагодува осветленоста на екранот во согласност со осветленоста на околината

#### • Осветленост

Го менува нивото на светлина емитирана од телевизорот од потемна во посветла

• Контраст

Го менува нивото на контраст со прилагодување на осветленоста на сликата или нивото на бела осветленост, со што се менува осветленоста на сите бои

#### • Заситеност

Го менува нивото на заситеност, прилагодувајќи ја интензитетот или живописноста на боите на екранот

• HUE

Ја менува аголната застапеност на вредностите на бојата во сликата. Со прилагодување на нивото, ги пренасочувате боите низ сликата

• Sharpness

Го менува нивото на острина, прилагодувајќи го подобрувањето на рабовите

#### И.В.А.ВНапредни поставки

- Температура на бојата: Одредете ја вашата температура на бојата. Кориснички, Ладни, Стандардни и Топли опции ќе бидат достапни. Можете рачно да ги прилагодите вредностите на црвената, зелената и сината засилувачка. Ако една од овие вредности се смени рачно, опцијата Температура на бојата ќе се промени во Корисник, ако не е веќе поставена на Корисник.
- **DNR**: Динамичко намалување на шумот (DNR) е процес на отстранување на шумот од дигитален или аналоген сигнал. Поставете DNR преференции како Low, Medium, Strong или Auto, или го исклучете.
- **MPEG NR**: MPEG намалувањето на шумот ја чисти или блокира бучавата околу контурите и бучавата во позадината. Поставете MPEG NR преференции како Low, Medium или Strong, или го исклучете.
- Мах vivid: Оваа опција значително го зголемува контрастот, осветленоста и

острината. Можете да го вклучите или исклучите.

- Адаптивна лума контрола: Адаптивната лума контрола ги прилагодува поставувањата на контрастот глобално според хистограмот на содржината за да обезбеди подлабока црна и посветла бела перцепција. Поставете ја вашата адаптивна лума контрола како Ниска, Средна или Силна, или ја исклучете.
- **Локална контрола на** контрастот: Локалното подобрување на контрастот се обидува да го зголеми изгледот на големи светло-темни транзиции, како како изострувањето со неостри маски го зголемува изгледот на мали рабови.
- **Динамичен засилувач** на бојата: Го подобрува приказот на бојата со прилагодување на колориметријата за да обезбеди поживописна и природна претстава на боите.
- **Телесни тони**: Опцијата Flesh tone ви овозможува да ги рафинирате боите на кожата на сликите без да влијаете на другите бои на екранот.
- DI филмски режим: Тоа е функција за 3:2 или 2:2 каденца детекција за 24 fps содржина на филмот и ги подобрува несаканите ефекти (како ефект на преплетување или треперење) кои се предизвикани од овие методи на повлекување. Поставете ја опцијата за DI Film Mode како Auto или ја исклучете. Оваа точка нема да биде достапна ако е вклучен режимот на игра или PC режимот (опционално).
- **Сино растегување**: Човечкото око ги гледа постудените бели тонови како посветли. Функцијата Blue Stretch ја менува белата рамнотежа на средно-високи нивоа на сива боја во пониски бои. Можете да ја вклучите или исклучите оваа функција.
- Гама: Одредете ги вашите гама претпочитања. Достапни се темни, средни и светли опции.
- **Режим на игра**: Режим на игра е режим кој ги намалува некои од алгоритмите за обработка на сликата за да се задржи чекор со видео игрите кои имаат брза стапка на кадри. Вклучете или исклучете функцијата за режим на игра.
- Боен простор: Го дефинира спектарот на бои поддржани од телевизорот, влијаејќи на богатството и точноста на претставувањето на бојата на екранот.
- **Бојен штимер**: Заситеноста на бојата, нијансата и осветленоста може да се прилагодат со промена на црвената, зелената, сината, цијан, магента, жолтата и телесните тонови (тонот на кожата). Ова предизвикува сликата да изгледа поживописна или поприродна. Рачно ги поставете нијансата, бојата, осветленоста, поместувањето и зголемувањето на вредностите. Обележете Enable и притиснете ОК за да ја вклучите оваа функција.
- Точкеста корекција на балансот на белата: Функцијата за баланс на белата ја калибрира температурата на бојата на телевизорот во детални нивоа на сиво. Можете да ја подобрите униформноста на сивата скала или визуелно или со мерење. Рачно го прилагодете нивото на црвена, зелена, сина боја. Обележете Enable и притиснете ОК за да ја вклучите оваа функција.

#### И.В.А.Г Ресетирање на стандардно

Ресетирање на поставувањата на сликата на фабричките стандардни поставувања.

**Забелешка**: Во зависност од моментално поставениот извор на влез, некои опции на менито може да не бидат достапни.

#### И.В.Б Звук

Во ова мени можете да ги прилагодите поставувањата на звукот.

#### И.В.Б.АСтил на звукот

За лесно прилагодување на звукот, можете да изберете претходно поставено поставување. Кориснички, Стандардни, Живописни, Спортски, Филмови, Музика или Вести опции се достапни. Поставувањата на звукот ќе бидат прилагодени според избраниот стил на звукот.

#### И.В.Б.БРачно прилагодување на звукот

Алтернативно, можете да ги направите следниве рачни прилагодувања:

- Стил на звукот: За полесно прилагодување на звукот, можете да изберете претходно поставено поставување. Кориснички, Стандардни, Живописни, Спортски, Филмови, Музика или Вести опции се достапни. Поставувањата на звукот ќе бидат прилагодени според избраниот стил на звукот.
- Баланс: Прилагодете ја левата и десната јачина на звукот за звучници и слушалки.
- Бас: Прилагодете го нивото на ниски тонови.
- Високи тонови: Прилагодете го нивото на високите тонови.
- **Surround звук On/Off**: Го активира сурраунд режимот на звучниците на телевизорот.
- Детали за еквилајзер: Ги поставува параметрите на еквилајзерот во режим на кориснички звук. Забелешка: Можете да изберете еден од претходно инсталираните звучни режими понудени во ова мени или рачно да го поставите балансот, басот, високите честоти, сурраунд звукот или еквилајзерот (само ако Dolby Audio обработката е деактивирана).
- Звучници Вклучени/Исклучени: Овозможете или оневозможете ТВ звучници.
- Задоцнување на звучникот: Овде можете да го прилагодите доцнењето на звукот на звучникот.
- Автоматска контрола на јачината на звукот: Со автоматска контрола на јачината на звукот, можете да го подесите телевизорот автоматски да ги израмнува ненадејните разлики во јачината на звукот, на пример, она што се случува на почетокот на рекламите или кога ги менувате каналите. Изберете ја опцијата и притиснете ОК копче за да го вклучите или исклучите.
- **Downmix** режим: Поставете го вашиот приоритет за конвертирање на повеќеканални аудио сигнали во двоканални аудио сигнали. Притиснете ОК копче

за да ги видите опциите. Стерео и сурраунд опции се достапни. Означете ја опцијата која ја сакате и притиснете ОК копче за да го поставите.

- Засилувач на дијалогот: Автоматски го прилагодува звукот на дијалозите, правејќи ги да се разликуваат од другите звуци.
- Ресетирање на стандардно: Ги ресетира фабричките стандардни поставки на звукот.

#### И.В.В Аудио излез

**Дигитален излез**: Поставување на параметрите за дигитален излез на звук. Auto, Bypass, PCM, Dolby Digital Plus и Dolby Digital опции се достапни. Означете ја опцијата која ја сакате и притиснете ОК за да го поставите.

**Дигитално излезно задоцнување**: Овде можете да го прилагодите доцнењето на SPDIF вредноста на доцнењето.

### И.Г Мрежа и интернет

Можете да ги конфигурирате мрежните поставки на телевизорот со користење на опциите на ова мени.

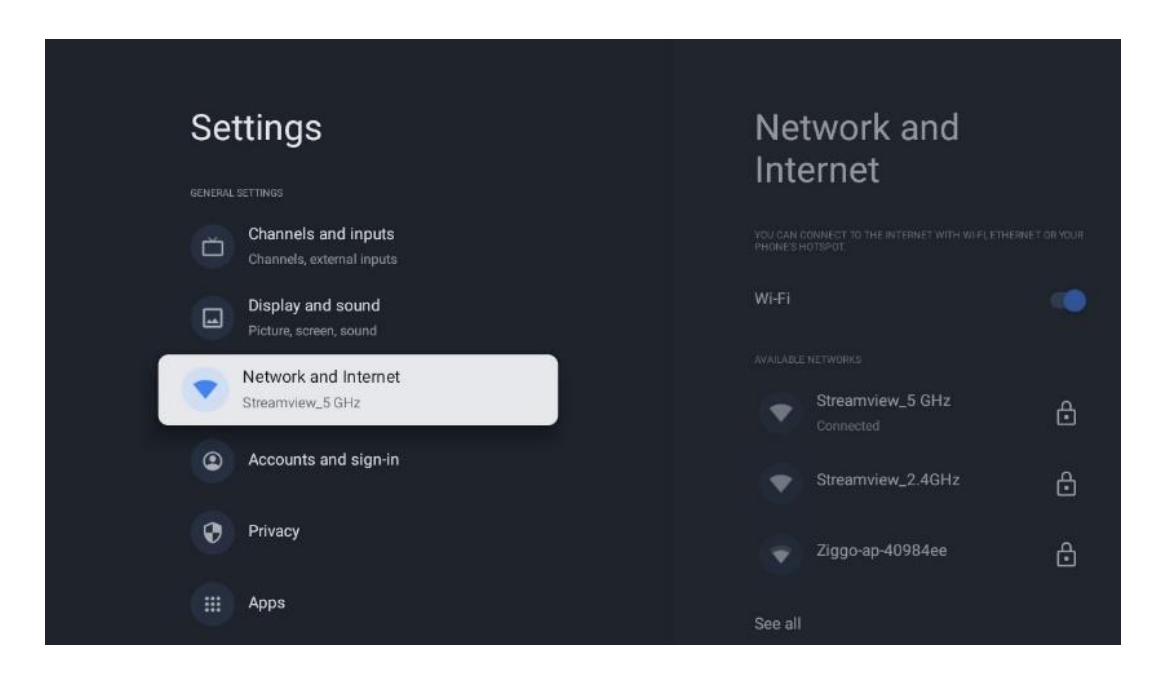

### И.Г.АWi-Fi вклучување/исклучување

Вклучете и исклучете функцијата за безжична LAN (WLAN).

### И.Г.БИзберете достапна Wi-Fi мрежа

Кога Wi-Fi функцијата е вклучена, достапните безжични мрежи ќе бидат наведени. Highlight See all и притиснете **OK** за да ги видите сите мрежи. Изберете еден и притиснете **OK** за да се поврзете. Може да биде побарано да внесете лозинка за да се поврзете со избраната мрежа во случај мрежата да е заштитена со лозинка.

### И.Г.ВДруги опции

- Додавање на нова мрежа: Додавање на мрежи со скриени SSID.
- Заштеда на податоци: Автоматски го прилагодува квалитетот на видеото за да користи помалку мобилни податоци. Тој ќе го следи и ограничи вашиот мрежен сообраќај.
- Користење на податоци и предупредувања: Ја прикажува количината на податоци кои се користат на ден и ви овозможува да поставите предупредувања.
- **Скенирањето секогаш е достапно**: Можете да дозволите на локацијата и други апликации да скенираат мрежи, дури и кога Wi-Fi функцијата е исклучена. Притиснете ОК за да го вклучите и исклучите.

#### И.Г.Г Етернет опции

- **Поврзан / Не е поврзан**: Го прикажува статусот на интернет конекцијата преку Етернет, IP и MAC адреси.
- Поставување на прокси: Рачно поставување на НТТР прокси за пребарувачот. Овој прокси не може да се користи од други апликации.
- ІР поставувања: Конфигурирање на ІР поставувањата на телевизорот.

### И.Г.Д Други

Политика за приватност на мрежата: Прочитајте за политиката за приватност на мрежата и ја прифатете или одбиете.

Wake конфигурации:

- WoW: Вклучете и исклучете функцијата Wake on WLAN. Оваа функција ви овозможува да го вклучите или разбудите телевизорот преку безжична мрежа.
- WoL: Вклучете и исклучете функцијата Wake on LAN. Оваа функција ви овозможува да го вклучите или разбудите телевизорот преку мрежа.

### И.Д Сметки и пријавување

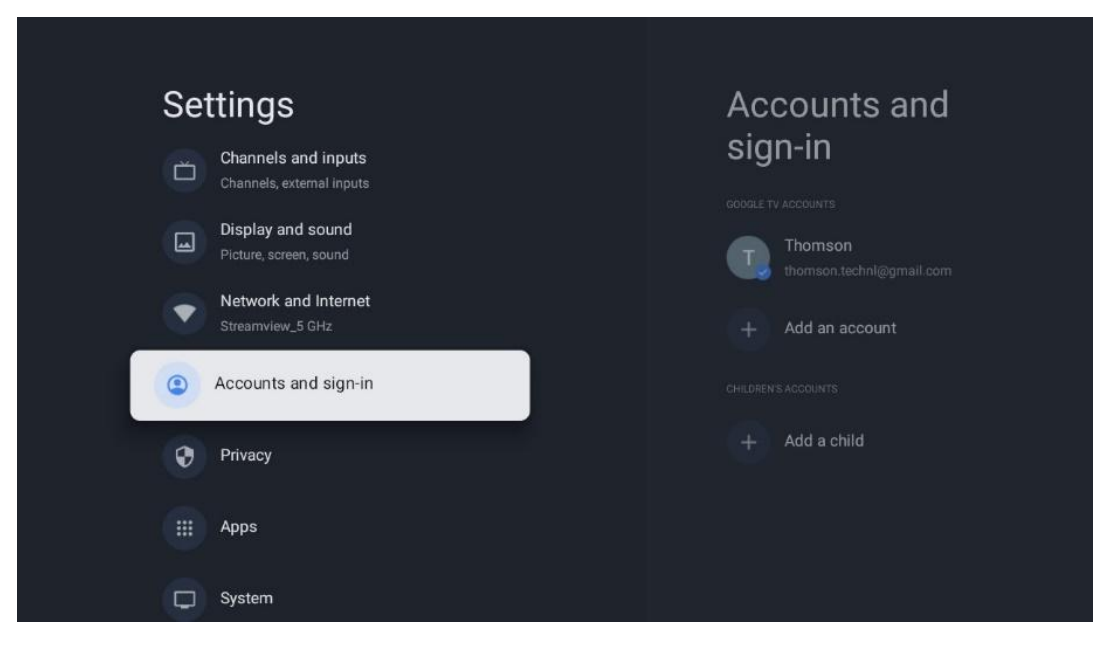

- Google TV сметка: Оваа опција ќе биде достапна ако сте се пријавиле на вашата сметка на Google. Можете да ги заклучите параметрите на сметката, да ги конфигурирате параметрите за синхронизација на податоците, да управувате со плаќањата и купувањата, да ги прилагодите поставувањата на Google Assistant, да овозможите режим само за апликации и да ја избришете сметката од телевизорот.
- Додавање на сметка: Додавање на нова сметка со пријавување на неа.
- Додавање на дете: Додавање на сметка пријателска за деца со родителска заштита.

### И.Е Приватност

Промена и прилагодување на поставувањата за приватност и дозволите на апликацијата.

| Settings                                    | Privacy               |
|---------------------------------------------|-----------------------|
| Display and sound<br>Picture, screen, sound |                       |
| Network and Internet<br>Streamview_5 GHz    | Location              |
| Accounts and sign-in                        | Usage & diagnostics   |
| Privacy                                     | Ads                   |
| III Apps                                    |                       |
|                                             | Google Assistant      |
| C System                                    | Payment and purchases |
| Remotes and accessories                     |                       |

#### Поставувања на уредот:

- Локација: Изберете дали Google може да собира податоци за локација според вашиот Wi-Fi. Важно е да му ја обезбедите на Google вашата локација, бидејќи инсталирањето на многу апликации зависи од гео-локацијата. Инсталирање на одредени апликации за пренос, особено оние кои пренесуваат ТВ емитувани канали, е можно само според правилата за геолокација.
- Употреба и дијагностика: Автоматско праќање дијагностички информации до Google.
- Реклами: Изберете дали на Гугл му е дозволено да собира податоци за употреба и дијагностика и да промовира персонализирани реклами за вас.

#### Поставувања на сметката:

- **Google Assistant:** Изберете активна сметка, прегледајте дозволи, изберете кои апликации треба да бидат вклучени во резултатите од пребарувањето, активирајте го филтерот за безбедно пребарување и ги прегледајте лиценците со отворен код.
- Плаќање и купување: Поставување на Google плаќање и купување поставки.

#### Поставувања на апликацијата:

- Специјален пристап до апликација: Изберете кои апликации можат да имаат пристап до вашите информации и да имаат посебен пристап.
- Безбедност и ограничувања: Можете да ги користите опциите во ова мени за да дозволите или ограничите инсталација на апликации од други извори освен Google Play продавницата. Поставете ги опциите така што телевизорот не дозволува или предупредува против инсталирање на апликации кои можат да предизвикаат сериозни проблеми.

### И.Ж Апликации

Користете ги опциите во ова мени за да управувате со апликациите инсталирани на телевизорот.

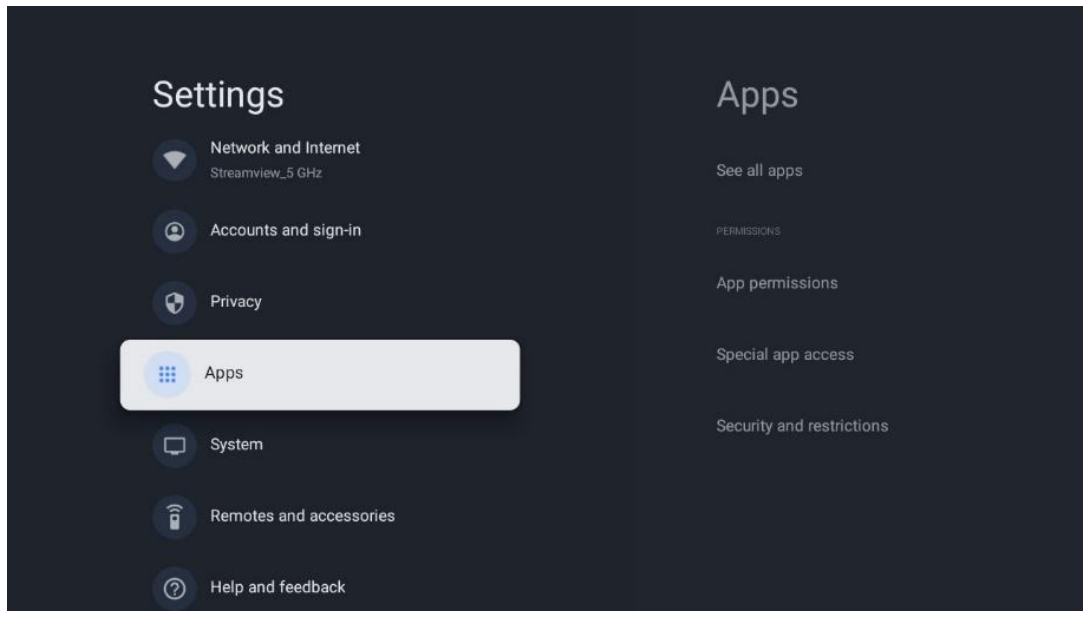

Неодамна отворени апликации: Неодамна отворените апликации се прикажани овде.

Погледајте ги сите апликации: Изберете Погледајте ги сите апликации и притиснете ОК за да се прикаже сеопфатна листа на сите инсталирани апликации на телевизорот. Исто така, ќе можете да го видите просторот за складирање на секоја апликација. Од таму можете да ги проверите верзиите на апликациите, да ги стартувате или принудно да ги запрете нивните операции, да ги деинсталирате преземените апликации, да ги проверите дозволите и да ги вклучите или исклучите, да управувате со известувања, да ги исчистите податоците и кешот и многу повеќе. Едноставно означете апликација и притиснете ОК за пристап до достапните опции.

Дозволи: Управување со дозволи и некои други карактеристики на апликациите.

- **Дозволи за апликации:** Апликациите ќе бидат сортирани по тип на категорија на дозвола. Можете да овозможите/оневозможите дозволи за апликации во рамките на овие категории.
- Пристап до специјална апликација: Конфигурирање на карактеристиките на апликацијата и посебни дозволи.
- Безбедност и ограничувања: Со користење на опциите на ова мени, можете да дозволите или ограничите инсталација на апликации од други извори освен Google Play продавницата. Поставете го телевизорот да не дозволува или да предупредува пред инсталирање на апликации кои можат да предизвикаат штета.

### И.3 Систем

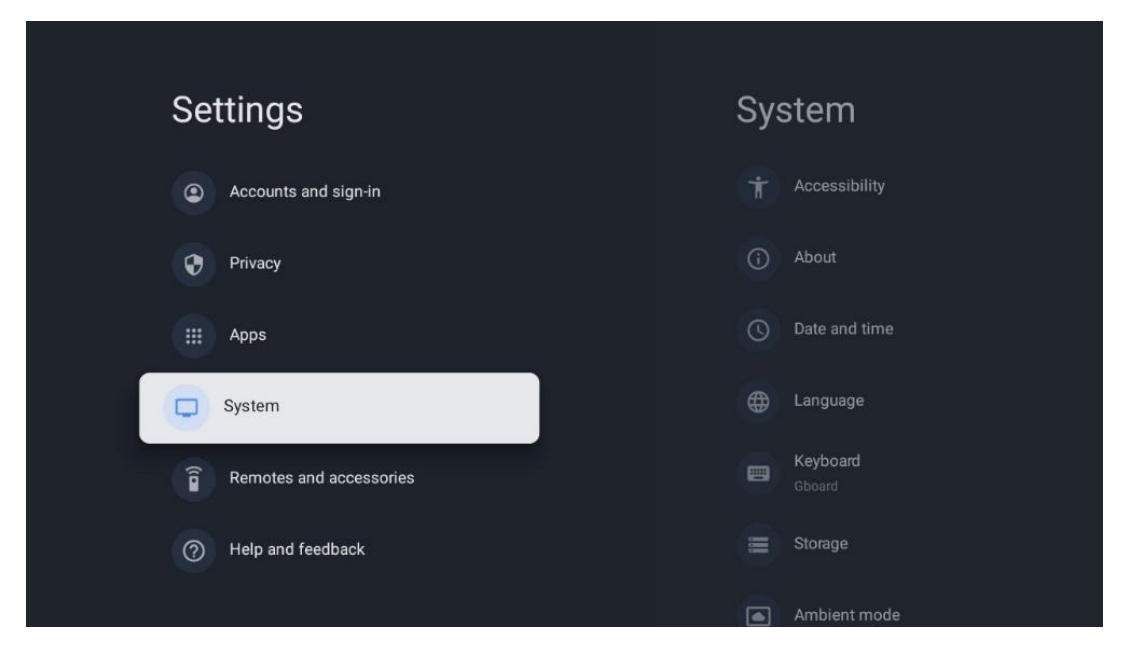

### И.З.А Пристапност

Вклучете / исклучете наслови, го прилагодете нивниот јазик и големина на текстот и изберете стил на наслов.

Овозможи или оневозможи текст со висок контраст.

Овозможете или оневозможете Google функцијата за преобразување на текст во говор. Оваа функција автоматски ќе го изрази текстот прикажан на екранот. Тоа е корисна функција за луѓе со проблеми со видот. Во овој дел од менито можете да ги прилагодите поставувањата за текст во говор, како што се стапката на говор и стандардниот јазик.

#### И.З.БЗа

Овде можете да најдете хардверски и софтверски информации за вашиот телевизор, како и за Андроид оперативниот систем и Нетфликс ESN верзијата.

- **Ажурирање на системот:** Изберете ја опцијата на менито и притиснете **ОК** на далечинското управуваче за да проверите дали е достапно ажурирање на софтверот за вашиот телевизор.
- **Име на уредот:** Изберете ја опцијата на менито и притиснете **ОК** на далечинското управуваче за да го смените името или да доделите прилагодено име за вашиот телевизор. Ова е важно бидејќи телевизорот треба да биде правилно идентификуван во вашата мрежа или кога се врши Chromecast функцијата.
- Ресетирање: Изберете ја опцијата на менито за да го ресетирате телевизорот на фабричките поставки и повторно да го инсталирате телевизорот.

- **Статус:** Во ова мени ќе ги најдете хардверските информации на вашиот телевизор како што се IP адреса, MAC адреса, Bluetooth адреса, сериски број и време на работа.
- **Правни информации:** Во ова мени ќе ги најдете правните информации на вашиот телевизор.
- Модел: Ви го покажува моделот на вашиот телевизор.
- Андроид ТВ верзија на ОС: Ви покажува која верзија на ОС е инсталирана на вашиот телевизор.
- Ниво на безбедност на Андроид ТВ оперативен систем: Го покажува датумот на безбедносната закрпа инсталирана на вашиот телевизор.

#### И.З.ВДатум и време

Поставете датум и време на телевизорот. Можете да ги ажурирате овие податоци автоматски преку мрежа или преку емитувања. Поставете ги според вашата средина и преференции. Деактивирајте ја опцијата Автоматски датум и време ако сакате рачно да го смените датумот или времето. Потоа ги поставете датумот, времето, временската зона и часовните формати.

#### И.З.Г Јазик

Поставете го јазикот на менито на вашиот телевизор.

#### И.З.Д Тастатура

Изберете тип на виртуелна тастатура и управувајте со поставувањата на тастатурата.

### И.З.Е Складирање

Вкупниот простор за складирање на телевизорот и поврзаните уреди, ако се достапни, е прикажан овде. За да видите детални информации за користењето, обележете Внатрешна поделба за складирање или Надворешен уред за складирање и притиснете ОК.

#### И.З.Ж Амбиентален режим

Амбиенталниот режим на телевизорот е функција која го трансформира ТВ екранот во дигитална рамка за слика или виртуелен уметнички екран кога не се користи. Можете рачно да го стартувате овој режим во овој дел од менито.

• Канали: Изберете извор на слики или слики за прикажување во амбиентален режим.

#### • Повеќе поставувања:

- Прикажување на времето во С или F. Можете да изберете да ги покажете двата системи на степени или воопшто да ги скриете степените.
- о Прикажи или скриј време.
- о Прилагодете лични фотографии и поставувањата на Google Photos.
- Прилагодете ја брзината на слајд шоуто.

#### И.3.3 Моќ и енергија

**Однесување при вклучување**: Изберете дали сакате да го видите почетниот екран на Google TV или последниот користен влезен извор откако телевизорот ќе се вклучи.

Штедење на енергија: Прилагодете го времето на неактивност, по што телевизорот автоматски се исклучува.

#### Моќ:

- Време за спиење: Поставете време по кое телевизорот се исклучува и автоматски преминува во режим на готовност.
- Слика исклучена: Изберете ја оваа опција и притиснете OK за да го исклучите екранот. Притиснете било кое копче на далечинското управуваче или на телевизорот за да го вклучите екранот повторно. Додека TB екранот е исклучен, сеуште можете да извршувате основни операции како што се Volume +/-, исклучување на звукот и Standby со далечинското управувач. Овие функции работат независно од вклучувањето/исклучувањето на TB екранот.
- Исклучи тајмер: Постави време по кое телевизорот автоматски се исклучува.
- Автоматско спиење: Поставете по кој период на неактивност телевизорот автоматски треба да се префрли во режим на готовност.
- Светло за готовност: Вклучете / исклучете светло за подготвување на телевизорот.

#### Тајмер:

- Тип на време за вклучување: Поставете го телевизорот да се вклучи сам. Поставете ја оваа опција како Вклучено или Еднаш за да можете да поставите тајмер за вклучување, поставете како Исклучено за да го оневозможите. Ако е поставено како Еднаш, телевизорот ќе се вклучи само еднаш во времето што сте го дефинирале во функцијата Време за автоматско вклучување.
- **Автоматско време на вклучување:** Достапно ако е вклучен типот на време за вклучување. Поставете го саканото време за телевизорот да го исклучи режимот на готовност со помош на насочените копчиња и притиснете **ОК** за да го заштедите поставеното време.
- **Тип на време за исклучување:** Поставете го телевизорот да се исклучи сам. Поставете ја оваа опција како Вклучено или Еднаш за да можете да поставите тајмер за исклучување. Ако е поставено како Еднаш, телевизорот ќе се исклучи само еднаш во времето што сте го дефинирале во функцијата за време на автоматско

исклучување.

• **Време за автоматско исклучување:** Достапно ако е вклучен типот на време за исклучување. Поставете го саканото време за телевизорот да оди во режим на чекање со помош на насочените копчиња и притиснете **ОК** за да го заштедите поставеното време.

#### И.З.И Улогите

Кога ја активирате Chromecast функцијата од мобилниот уред кој е во истата мрежа како и вашиот телевизор, вашиот телевизор ќе биде препознаен како Google Cast уред и ќе му овозможи на Google Assistant и други услуги да го разбудат вашиот телевизор и да одговорат на поврзаните Chromecast уреди. Ќе биде можно да се пренесува содржина или локална мултимедијална содржина од вашите мобилни уреди на телевизорот.

Изберете ги вашите преференции за достапноста на Chromecast. Имате три опции за поставување:

**Секогаш** - вашиот телевизор секогаш ќе биде видлив за други уреди кои ја поддржуваат оваа функција (дури и ако е во режим на готовност и екранот е исклучен).

**Додека се емитува** - Вашиот телевизор ќе биде видлив само додека ја користите Chromecast функцијата.

Никогаш - Вашиот телевизор нема да биде видлив за другите уреди.

#### И.З.КГугл

Проверете дали има достапни ажурирања на системските услуги.

#### И.З.Л Системски звуци

Активирање или деактивирање на системските звуци.

#### И.З.М Режим на малопродажба

Активирање или деактивирање на малопродажба (продавница) режим на телевизорот.

#### И.З.Н Рестарт

Рестартирајте го телевизорот.

### И.И Далечинско и додатоци

Поврзете ги вашите Bluetooth уреди како што се звучна лента, слушалки, Bluetooth звучници, глувче и тастатура или контролер за игри на телевизорот.

- Поставете уред кој сакате да го поврзете во режим на спарување.
- Изберете опција за спарување на додатоци и притиснете **ОК** копче на далечинското

управуваче за да започнете пребарување на Bluetooth уреди во режим на спарување.

- Достапните уреди ќе бидат препознаени и прикажани во листа.
- Изберете саканиот уред од листата и притиснете **ОК** за да го започнете процесот на спарување со телевизорот.
- Кога процесот на спарување е завршен, Bluetooth поврзаните уреди ќе бидат наведени под додатоци.

| Settings                | Remotes and accessories |
|-------------------------|-------------------------|
| Accounts and sign-in    | 🔉 Bluetooth 💿           |
| Privacy                 | + Pair accessory        |
| III Apps                |                         |
| System                  | Connected               |
| Remotes and accessories |                         |
| Help and feedback       |                         |

### К ММР – Мултимедијален плеер

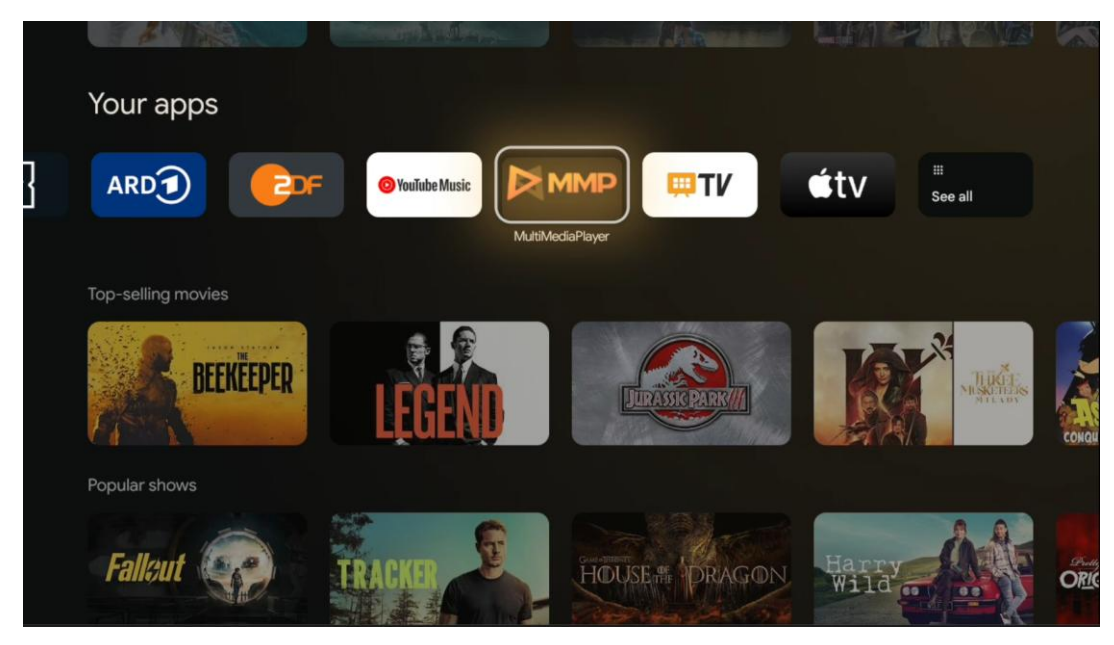

Репродукција на мултимедијални податоци од надворешни уреди за складирање

Приклучете USB уред за складирање на еден од USB влезовите на телевизорот за да ги гледате вашите фотографии, да ја пуштате музиката или да гледате видео датотеки зачувани на поврзаниот USB уред за складирање.

За да започнете, стартувајте ММР апликација од почетниот екран и го изберете саканиот тип на медиум. Дојдете до датотеката која сакате да ја отворите и притиснете **ОК** копче. Следете ги инструкциите на екранот за повеќе информации за другите достапни функции на копчињата.

За да репродуцирате мултимедијални датотеки од надворешни USB уреди за складирање, можете да користите било кој од мултимедијалните плеери достапни за симнување од Google Play продавницата.

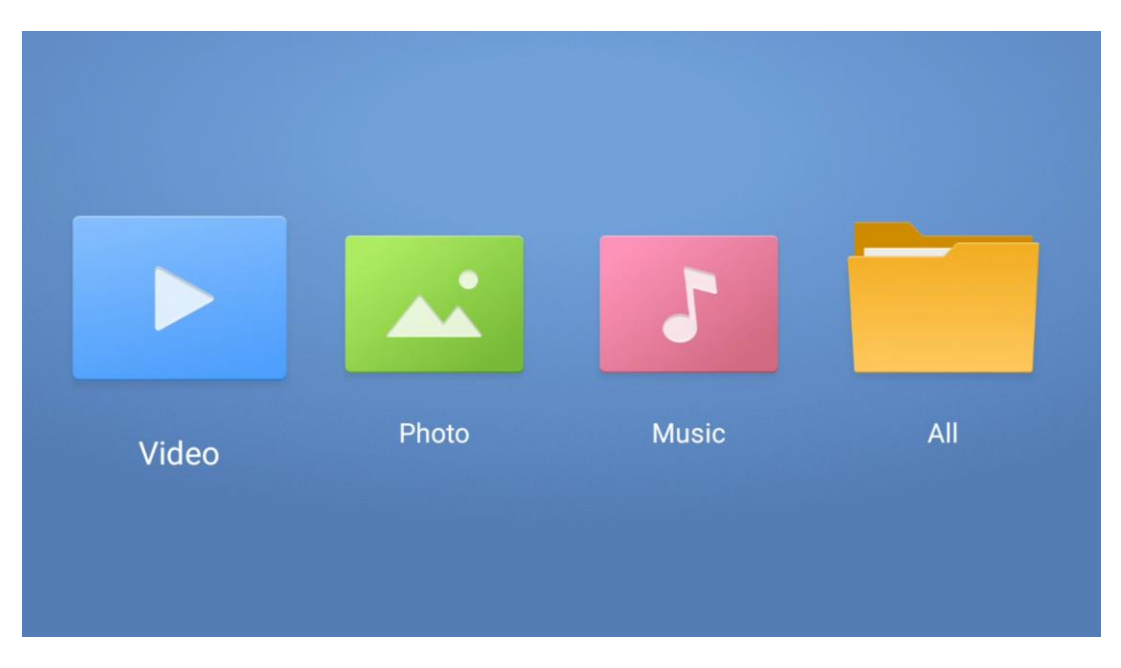

#### Забелешка:

- Во зависност од капацитетот на складирање на вашиот поврзан USB уред, може да поминат неколку секунди пред вашите датотеки да бидат ставени на листата. Не го извадувајте дискот додека репродуцирајте датотека.
- Капацитетот за складирање поголем од 2 ТВ не е поддржан.
- Телевизорот препознава само надворешни уреди за складирање на податоци форматирани во **FAT32 или NTFS** датотечни системи. За да го форматирате надворешниот уред за складирање, користите го вашиот лаптоп или компјутер.

### ТВ поставувања во живо

Изберете апликација Live TV на почетниот екран и притиснете ОК копче за да ја лансирате.

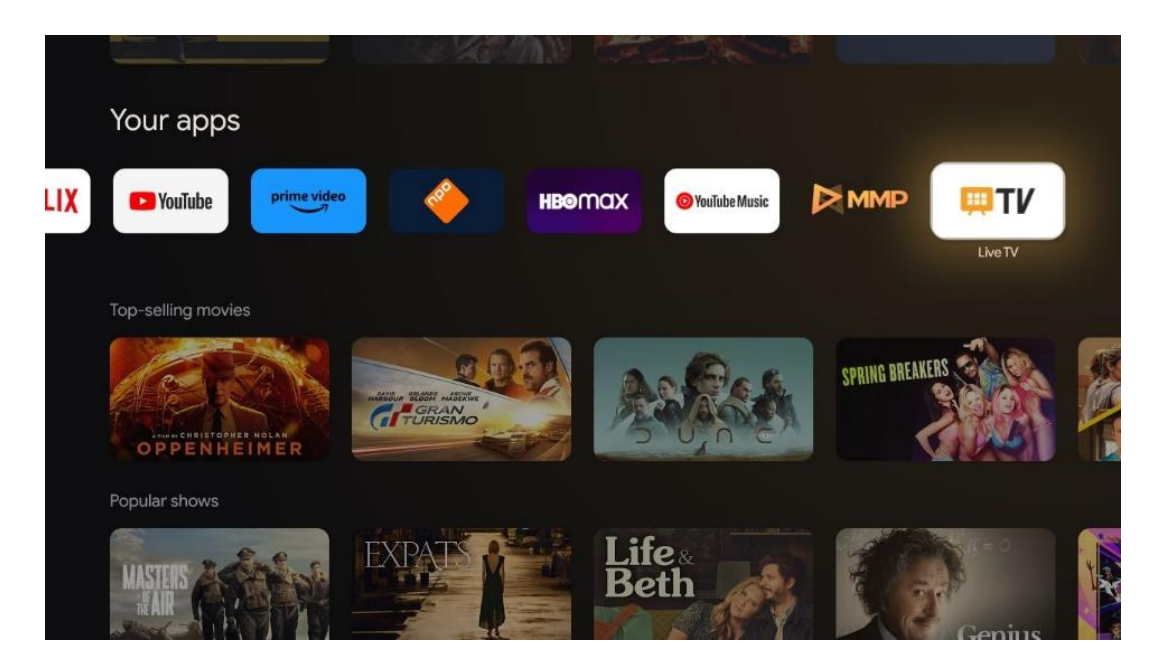

Ако не сте инсталирани ТВ канали во живо во првичниот процес на инсталација, но сакате да го направите тоа, следете еден од следните чекори:

- Оди на почетниот екран, дојди до горниот десен агол и ја притисни иконата за поставувања. Оди на Канали и влезови. За повеќе информации отидете на поглавјето 9.2.
- Отидете на почетниот екран и ја отворете апликацијата во живо во вашите апликации. Придвижете до Настройки и притиснете **ОК.** Ова ги отвора главните поставки на телевизорот. Оди на Канали и влезови. За повеќе информации отидете на поглавјето 9.2.

| Settings                                         | Channels and inputs |          |       |                   |         |                  |          |
|--------------------------------------------------|---------------------|----------|-------|-------------------|---------|------------------|----------|
| DENI PAL SETTINOS                                | Channels            |          |       |                   |         |                  |          |
| Channels and inputs<br>Channels, external inputs | Inputs              |          |       |                   |         |                  |          |
| Display and sound Picture, screen, sound         |                     |          |       |                   |         |                  |          |
| Network and Internet<br>Streamview_5 GHz         |                     | Channels |       |                   |         |                  |          |
| Accounts and sign-in                             |                     | TV optio | Power | Parental controls | CI Card | Advanced Options | Settings |
| 😯 Privacy                                        |                     | •        | ۴     | £                 | 1       | ≶≡               | •        |
| III Apps                                         |                     | Record   |       |                   |         |                  |          |

Погледнете на 9.2 канали и влезови за да продолжите со инсталацијата на каналите.

### Л ТЕЛЕВИЗИЈА ВО ЖИВО

Отворете ја апликацијата Live TV. Притиснете **копче за поставување** на далечинското управуваче за да го отворите опционалното мени. Следниве опции се достапни: Канали и ТВ опции.

| Channels TV options Source Picture Screen Sound Power Parental cont |     |
|---------------------------------------------------------------------|-----|
| Channels TV options Source Picture Screen Sound Power Parental cont |     |
| Channels TV options Source Picture Screen Sound Power Parental cont |     |
| Channels TV options Source Picture Screen Sound Power Parental cont |     |
| TV options Source Picture Screen Sound Power Parental cont          |     |
| Source Picture Screen Sound Power Parental cont                     |     |
| <b>e e e</b>                                                        | ols |
|                                                                     | é   |
| Record                                                              |     |

### Л.А Канали

| Channels        |         |                  |  |  |
|-----------------|---------|------------------|--|--|
| Programme guide | Channel | Channel managem. |  |  |
| Ď               | 5       | ≡                |  |  |
| TV options      |         |                  |  |  |

### Л.А.А Електронски програмски водич (EPG)

Искусете ја удобноста на функцијата Електронски Програмски Водич (EPG) на вашиот телевизор, што ви овозможува лесно да го прелистувате распоредот на каналите кои моментално се достапни во вашата листа на канали. Имајте на ум дека достапноста на оваа функција зависи од програмата.

За да пристапите до електронскиот програмски водич додека сте во ТВ режим во живо, едноставно ја изберете соодветната опција на менито или притиснете EPG копче на далечинскиот управувач. За да се вратите на ТВ во живо, притиснете **копче Назад** на далечинскиот управувач.

Навигација низ програмскиот водич со помош на копчињата за насочување на далечинскиот управувач. Користете копчиња за насока нагоре/надолу или копчињата за програма +/- за да прелистувате низ каналите, и копчињата за десно/лево за да изберете саканиот настан на означениот канал. Детални информации како целосното име на настанот, почетокот и крајното време, датумот, жанрот и краток опис ќе бидат прикажани на дното на екранот, ако се достапни.

Лесно филтрирајте настани со притискање на синото копче на далечинскиот управувач, нудејќи различни опции за филтрирање за брзо лоцирање на настани од вашиот претпочитан тип. За повеќе информации за истакнат настан, притиснете жолто копче за да се прикажат детални информации.

За да ги видите настаните од претходниот или следниот ден, едноставно притиснете црвено или зелено копче. Овие функции се доделени на обоените копчиња на вашиот далечински управувач, ако се достапни. Погледнете на инструкциите на екранот за специфичните функции на секое копче.

Имајте на ум дека водичот нема да биде достапен ако ТВ влезниот извор е заклучен. Можете да го заклучите/отклучите влезниот извор со одење на Settings > Channel > Parental Controls > Locked Inputs или во режим во живо или на почетниот екран.

### Л.А.Б Канал

Изберете тип на прием на ТВ сигнал во живо на кој е поврзан телевизорот.

| Channel management |  |
|--------------------|--|
| Channel Skip       |  |
| Channel swap       |  |
| Channel move       |  |
| Channel Edit       |  |
| Channel Delete     |  |
| Clear Channel List |  |
|                    |  |
|                    |  |

### Л.А.В Управување со канали

За да го уредите списокот на канали, прво се уверете дека LCN функцијата е оневозможена во менито за поставување на каналот. Ова може да се направи во менито на каналот заедно со други опции за управување со канали.

- Отворете ја апликацијата LiveTV.
- Притиснете **ОК** за да ја отворите листата на канали.
- Притиснете црвено копче за да го отворите управувањето со канали.

Следете ги следниве чекори за уредување на каналите:

#### Канал SKIP

Откако еден канал е поставен да се прескокне, тој повеќе нема да се појавува во листата на канали или програмскиот водич, дури и по рестартувањето на телевизорот, но каналот нема да се избрише.

- Изберете Прескокнување на каналот.
- Изберете канали кои сакате да ги прескочите.

#### Замена на канали

Префрлете ја позицијата на каналите во листата на канали.

- Изберете замена на канали.
- Изберете канал кој сакате да го замените (на пример, канал 1).
- Изберете канал со кој сакате да ја префрлите својата позиција (на пример, канал 16).
- Потврдете со притискање на **ОК** копчето.

#### Канал MOVE

Преуредување на позицијата на каналите во листата на канали.

- Изберете Channel Move.
- За да ја смените позицијата на каналот, изберете канал кој сакате да го поместите (на пример, канал 1).
- Преместете го на бројот каде што сакате каналот да биде преместен (на пример, канал 5)
- По изборот на позицијата, притиснете сино копче на далечинското ќе се појави предупредувачка порака.
- Изберете ДА и притиснете **ОК** на далечинскиот. Каналот ќе биде преместен на посакуваната позиција.

#### Канал УРЕДИ

Прилагодете и управувајте со каналите зачувани на телевизорот.

- Изберете канал EDIT.
- Изберете канал кој сакате да го уредувате (на пример, канал 1).
- Сега имате опција да го уредувате бројот на каналот и името на каналот.

#### Канал DELETE

Отстранете несаканите канали од листата на канали. Имајте на ум дека за да се прикажат претходно избришаните канали повторно, ќе треба да извршите скенирање на каналот.

- Избери избришување на канал
- Изберете канал кој сакате да го избришете (на пример, канал 5).
- Притиснете сино копче на далечинското ќе се појави предупредувачка порака.
- Изберете ДА и притиснете **ОК** на далечинскиот управувач. Каналот ќе биде избришан од листата.

#### Каналот RE-SORT

Преуредување на целата листа на канали. Ако постои логички број на канал (LCN) од вашиот провајдер, тогаш каналите ќе бидат преуредени според LCN.

#### Чист список на канали

Исчистете ја целата листа на канали. Кога ќе завршите, ќе морате повторно да скенирате канали. За да проверите како да го направите тоа, видете 9.2.

### Л.Б ТВ опции

Следниве опции се достапни: Извор, Слика, Екран, Звук, Моќ, Родителска контрола, СІ картичка, Напредни опции и поставувања.

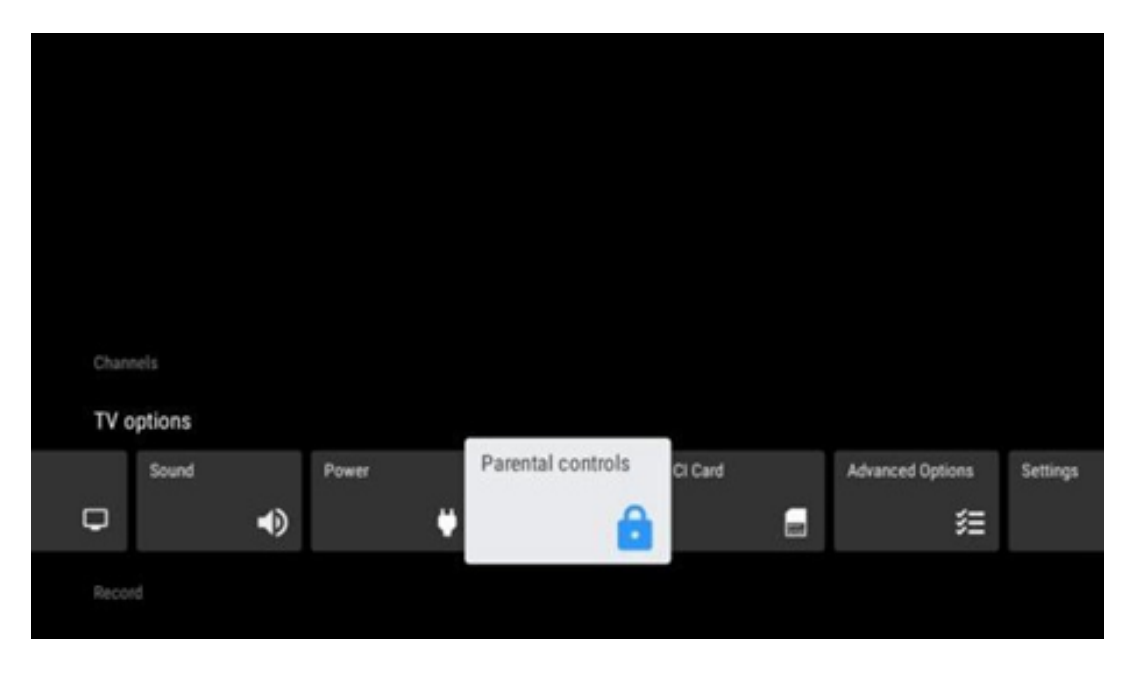

### Л.Б.А Извор

Прикажи листа на достапни извори на влез. Изберете посакуваниот и притиснете **ОК** за да се префрлите на тој извор.

### Л.Б.БСлика

Отворете ги поставувањата на сликата. Како да ги прилагодите овие поставувања, видете 9.3.1.

#### Л.Б.ВЕкран

Отворете го прилагодувањето на соодносот на екранот. Прилагодете ги овие поставувања додека не се почувствувате удобно гледајќи телевизија.

#### Л.Б.ГЗвук

Отворете ги поставувањата на звукот. Како да ги прилагодите овие поставувања, погледнете на 9.3.2.

### Л.Б.Д Моќ

Отворете ги поставувањата за напојување и енергија. Како да ги прилагодите овие поставувања, видете 9.8.8.

#### Л.Б.ЕРодителска контрола

Конфигурирање на опциите за родителска контрола. За да пристапите до него, ќе треба да го внесете ПИН кодот што го поставувате за време на првичниот процес на подесување на телевизорот.

### Л.Б.Ж СІ картичка

Прикажи ги достапните опции на менито на поврзаната СІ камера/картичка.

#### Л.Б.З Напредни опции:

- **Аудио:** Прилагодете ги аудио параметрите како што се аудио јазикот, вториот аудио јазик, поставувањата на саундтракот и типот на звукот. Изборот на претпочитаниот аудио јазик е особено важен за ТВ каналите кои се емитуваат на неколку јазици.
- Поднаслов:
  - Аналоген поднаслов: Поставете ја оваа опција како Исклучено, Вклучено или Исклучување. Ако е избрана опција за исклучување на звукот, аналогниот превод ќе биде прикажан на екранот, но звучниците ќе бидат исклучени истовремено.
  - о Дигитален превод: Поставете ја опцијата како Исклучена или Вклучена.
  - Песни за титлови: Поставете ги вашите претпочитања за поднаслов, ако е достапно.
  - о Дигитален јазик на преводот: Поставете една од наведените јазични опции

како прв дигитален јазик за превод.

- Втор дигитален јазик за превод: Поставете една од наведените јазични опции како втор дигитален јазик за превод. Ако избраниот јазик во опцијата Дигитален јазик на титловите не е достапен, титловите ќе бидат прикажани на овој јазик.
- Тип на поднаслов: Поставете ја оваа опција како Нормална или Оштетен слух. Ако е избран Оштетен слух, тоа обезбедува превод со дополнителни описи за глувите и гледачите со оштетен слух.
- Телетекст:
  - Јазик за дигитален телетекст: Поставување на јазикот на телетекстот за дигитални емитувања.
  - Јазикот на страницата за декодирање: Поставување на јазикот на страницата за декодирање за прикажување на телетекст.
- Сино исклучување: Кога е вклучено бојата на екранот ќе се промени во сина кога нема сигнал откриен на одреден влез или канал.
- Без автоматско исклучување на сигналот: Поставете го времето по кое телевизорот оди во режим на готовност, под услов да нема сигнал.
- Стандарден канал: Поставете го стандардниот старт канал. Кога Избор на Режим е поставен на Кориснички Избор, опцијата Покажи Канали ќе стане достапна. Означете и притиснете OK за да ја видите листата на канали. Обележете канал и притиснете OK за да го изберете. Избраните канали ќе бидат прикажани секој пат кога телевизорот ќе се вклучи од режим на брза готовност. Ако режимот за избор е поставен како Последен статус, последниот гледан канал ќе биде прикажан.
- **HBBTV поставувања:** Овозможете или оневозможете HBBTV поддршка, изберете опции за следење, ги прилагодете поставувањата на колачињата или ги прилагодете поставувањата на идентификаторот на уредот.
- Системски информации: Прикажи детални информации за системот на тековниот канал како што се ниво на сигналот, квалитет на сигналот, фреквенција итн.
- Лиценци со отворен код: Прегледајте ги сите информации во врска со лиценците.

### Л.Б.И Поставувања

Менито за поставување е детално објаснето во менито поглавје 9 од овој кориснички прирачник.

### М Опција за листа на канали

За да ја отворите листата на канали, отворете Live TV и притиснете **OK.** Ќе можете да ја видите листата на канали дефинирана од LCN, ако оваа опција е вклучена.

Некои опции во листата на канали:

Можете да изберете Управување со канали, Работа со канали, Избор на тип и Додавање на омилена со притискање на копчето во боја на далечинскиот управувач.

| Char | nnel list - All ch | annels |                   |
|------|--------------------|--------|-------------------|
| 0    | 1 ABC1             |        |                   |
| 0    | 2 ABC HD           | τv     |                   |
| 0    | 3 ABC1             |        |                   |
| 0    | 4 ABC2             |        |                   |
| 0    | 5 ABC3             |        |                   |
| 0    | 6 40 LATI          | NO     |                   |
| 0    | 7 CNN+             |        |                   |
| 0    | 8 CUATRO           | •      |                   |
| 0    | 9 laSexta          |        |                   |
| 0    | 10 TV              |        |                   |
| -    | Channel management |        | Channel operation |
| -    | Select Type        | -      | Add favourite     |

### М.А Работа на каналот

Со притискање на зеленото копче, можете да сортирате или да најдете канали.

Достапни опции за сортирање се Стандардно, Име горе, Име долу, Криптирано, DTV/DATA/RADIO или HD/SD.

Изберете го претпочитаниот начин на сортирање со притискање **на ОК** на далечинскиот управувач.

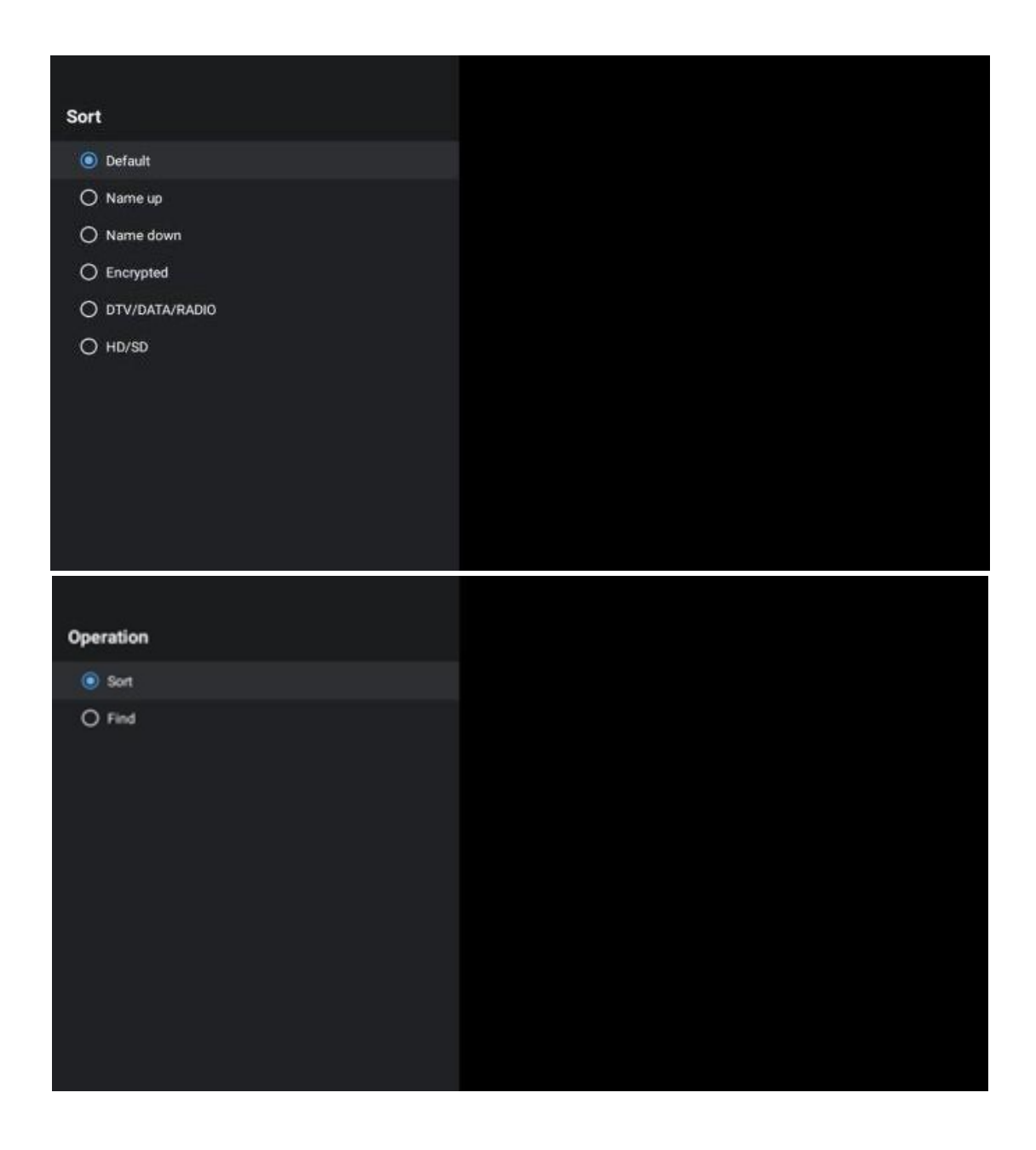

### М.Б Избор на тип

Со притискање на жолтото копче, можете да одлучите каков вид на медиум да се прикажува во живо на ТВ.

Достапни опции се: Сите канали, ТВ, Радио, Бесплатно, Криптирано или Омилени.

| Sele | ect Type     |
|------|--------------|
| ٢    | All channels |
| 0    | ти           |
| 0    | Radio        |
| 0    | Free         |
| 0    | Encrypted    |
| 0    | Favourites   |
|      |              |
|      |              |
|      |              |
|      |              |
|      |              |
|      |              |

### М.В Додај омилен

Креирајте омилени листи и додавајте ги вашите претпочитани канали на нив. Забелешка: Имате само четири листи на омилени на располагање. За да додадете омилен канал на листата, одите на Избор на тип и изберете Фаворити. Потоа изберете листа која сакате да ја гледате.

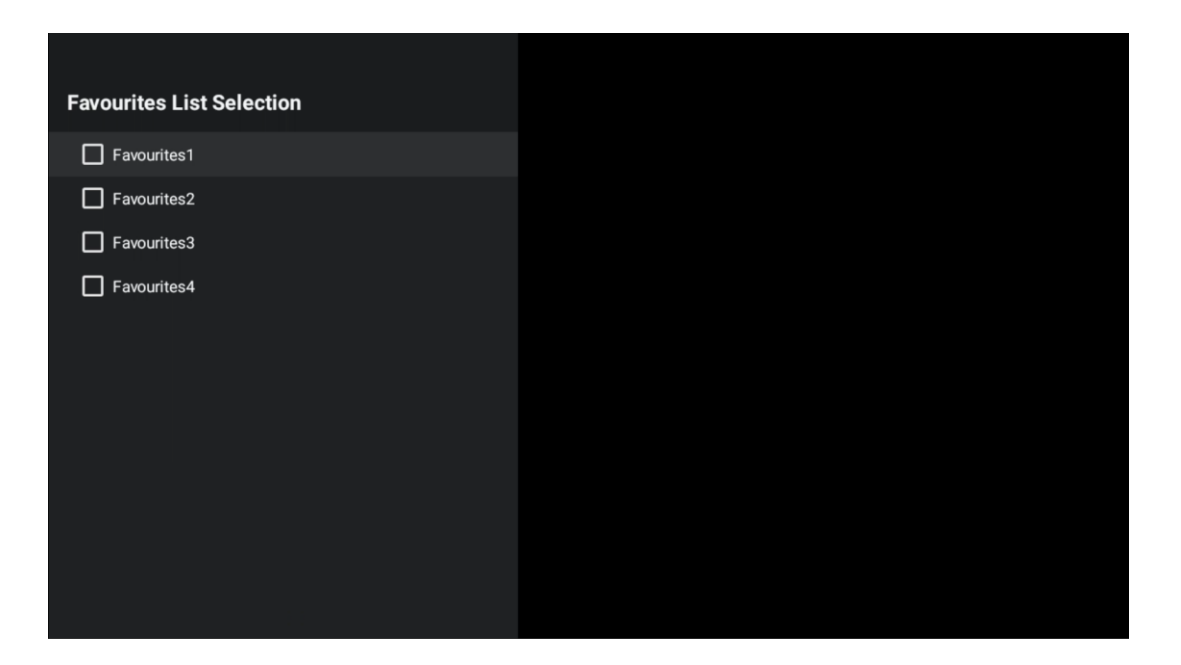

### Н Решавање на проблеми

|                           | Ако сè уште нема напојување, молиме исклучете го приклучувањето и    |  |  |  |  |
|---------------------------|----------------------------------------------------------------------|--|--|--|--|
| Нема струја               | повторно го поврзете со приклучокот по 60 секунди. Повторно го       |  |  |  |  |
|                           | вклучете напојувањето.                                               |  |  |  |  |
|                           | Проверете дали кабелот на антената на задната страна е правилно      |  |  |  |  |
| Нема слика                | поврзан. Погледнете други канали за да видите дали проблемот сè уште |  |  |  |  |
|                           | се појавува                                                          |  |  |  |  |
| Видеото се појавува       | Пробајте да ја зголемите јачината на звукот.                         |  |  |  |  |
| без звук                  | Проверете дали звукот на телевизорот е исклучен или не.              |  |  |  |  |
| Далечинското не<br>работи | Уверете се дека пластичната кеса која доаѓа со далечинското          |  |  |  |  |
|                           | управуваче е отстранета. Пробајте да го користите далечинското на    |  |  |  |  |
|                           | пократко растојание од телевизорот. Проверете дали поставувањето на  |  |  |  |  |
|                           | батериите е правилно или пробајте да користите нови батерии со       |  |  |  |  |
|                           | далечинскиот управувач.                                              |  |  |  |  |
|                           | Телевизорот ќе премине во режим на готовност ако не добие одговор во |  |  |  |  |
|                           | рок од неколку минути.                                               |  |  |  |  |
|                           | Исклучете го кабелот за напојување и чекајте 30 секунди, а потоа     |  |  |  |  |
| Проблемите се             | повторно го поврзете кабелот за напојување со приклучокот. Ако       |  |  |  |  |
| нерешени                  | проблемите сѐ уште постојат, не се обидувајте да го поправите        |  |  |  |  |
|                           | телевизорот сами. Љубезно контактирајте сервисниот центар.           |  |  |  |  |

### О Технички спецификации

|                                                                 | 24HG2S14C/<br>24HG2S14CW/<br>24HQG4S14C | 32HG2S14/<br>32HG2S14W | 32FG2S14/<br>32QG4S14  | 32FG2S14C/<br>32QG4S14C | 40FG2S14/<br>40FG2S14W/<br>40QG4S14 | 43FG2S14/<br>43FQG4S14 |
|-----------------------------------------------------------------|-----------------------------------------|------------------------|------------------------|-------------------------|-------------------------------------|------------------------|
| Работен напон                                                   | 100-240 V,<br>50-60 Hz                  | 100-240 V,<br>50-60 Hz | 100-240 V,<br>50-60 Hz | 100-240 V,<br>50-60 Hz  | 100-240 V,<br>50-60 Hz              | 100-240 V,<br>50-60 Hz |
| DC адаптер<br>Спецификации (излез)                              | 12 V/3A, 36W                            |                        |                        | 12 V/4A, 48W            |                                     |                        |
| Аудио (DTS HD)                                                  | He                                      | He                     | He                     | He                      | He                                  | He                     |
| Аудио излезна моќ                                               | 2 x 3                                   | 2 x 8                  | 2 x 8                  | 2 x 8                   | 2 x 8                               | 2 x 8                  |
| Потрошувачка на<br>енергија (W)                                 | 36                                      | 56                     | 56                     | 48                      | 90                                  | 90                     |
| Мрежна потрошувачка<br>на енергија во режим на<br>готовност (W) | < 0,5                                   | < 0,5                  | < 0,5                  | < 0,5                   | < 0,5                               | < 0,5                  |
| Тежина (кг)                                                     | 2.25                                    | 3.35                   | 3.35                   | 3.35                    | 5.4                                 | 6.1                    |
| Димензии на<br>телевизорот ДхШхВ (со<br>држач) (мм)             | 535 x 151 x 353                         | 719 x 151 x 456        | 719 x 151 x 456        | 719 x 151 x 456         | 892 x 172 x 559                     | 955 x 172 x 590        |
| Димензии на<br>телевизорот ДхШхВ (без<br>држач) (мм)            | 535 x 75 x 318                          | 719 x 82 x 423         | 719 x 82 x 423         | 719 x 82 x 423          | 892 x 84 x 509                      | 955 x 85 x 555         |
| Прикажување                                                     | 24"/60 см                               | 32"/80 см              | 32"/80 см              | 32"/80 см               | 40"/101 см                          | 43"/109 см             |
| Резолуција на екранот                                           | 1366x768                                | 1366x768               | 1920x1080              | 1920x1080               | 1920x1080                           | 1920x1080              |

### О.АДржавни ограничувања

Наменети само за внатрешна употреба.

### О.Б Лиценци

Предмет на промени. Како последица на континуирано истражување и развој технички спецификации, дизајнот и изгледот на производите може да се промени. Google, Google Play, Android TV, Google Cast и други знаци се трговски марки на Google LLC. Google Assistant не е достапен на одредени јазици и земји. Достапноста на услугите варира во зависност од земјата и јазикот. Netflix е регистриран заштитен знак на Netflix, Inc. Потребно е членство во Netflix (Un abonnement Streaming Netflix est requis). Apple TV е заштитен знак на Apple Inc., регистриран во САД и други земји и региони. Wi-Fi е регистриран заштитен знак на Wi-Fi Алијансата ®. Термините HDMI и HDMI High-Definition Multimedia Interface, како и логото на HDMI се трговски марки или регистрирани знаци на HDMI Licensing Administrator, Inc. во САД и други земји. Произведено под лиценца од Dolby Laboratories. Dolby, Dolby Audio и симболот double-D се трговски марки на Dolby Laboratories Licensing Corporation. Сите права се задржани. Сите имиња на производи се заштитни знаци или регистрирани трговски марки на нивните сопственици. ©2025 StreamView GmbH, Franz-Josefs-Kai 1, 1010 Виена, Австрија. Овој производ е произведен и продаден под одговорност на StreamView GmbH. THOMSON, и логото на THOMSON се трговски марки користени под лиценца од StreamView GmbH - повеќе информации на www.thomsonbrand.com.